|      | <br>   |
|------|--------|
| <br> | <br>   |
| <br> | <br>   |
| <br> | <br>10 |
| <br> | <br>12 |
| <br> | <br>13 |
| <br> | <br>   |
| <br> | <br>   |
| <br> | <br>   |
| <br> | <br>   |

.

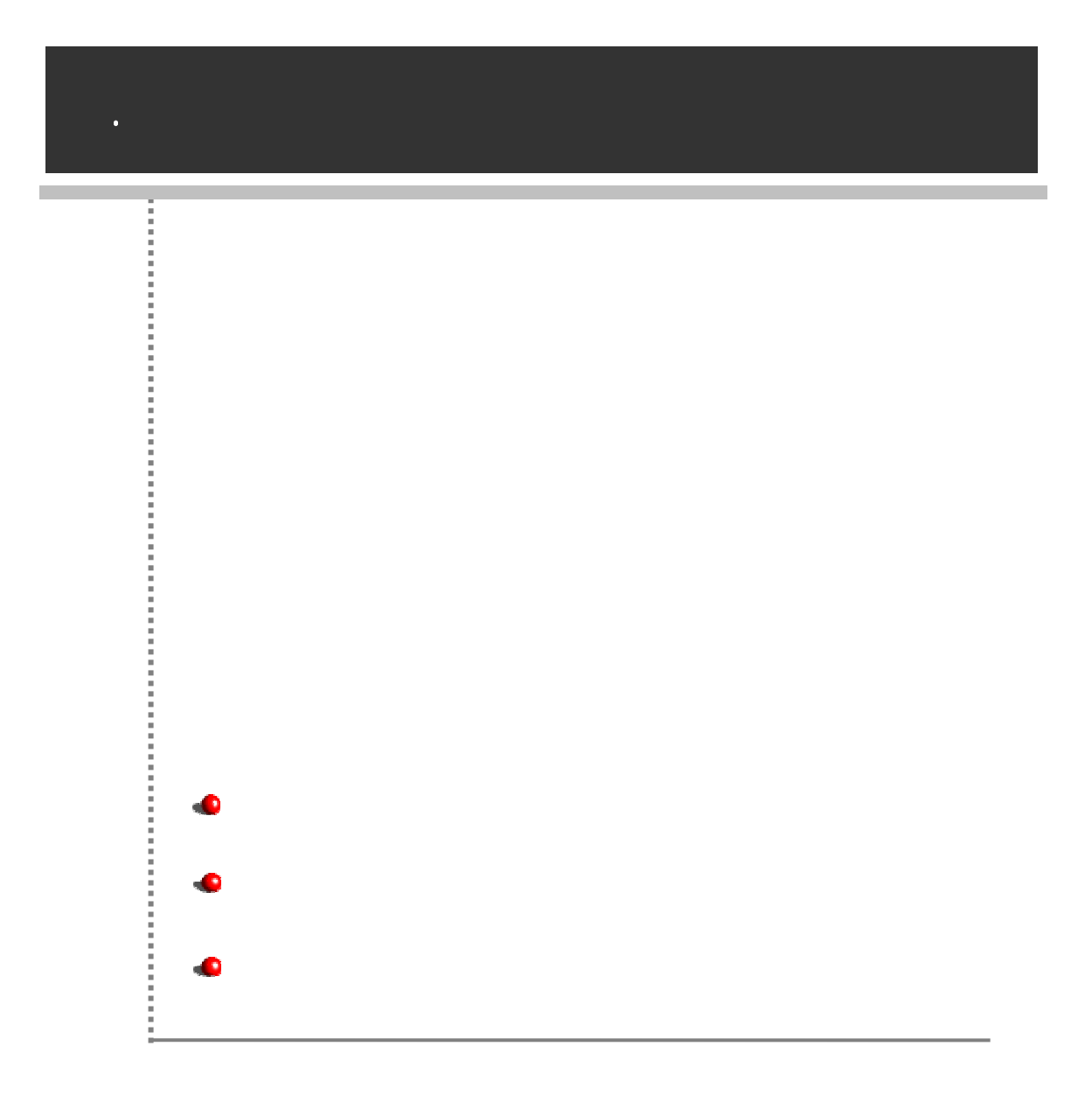

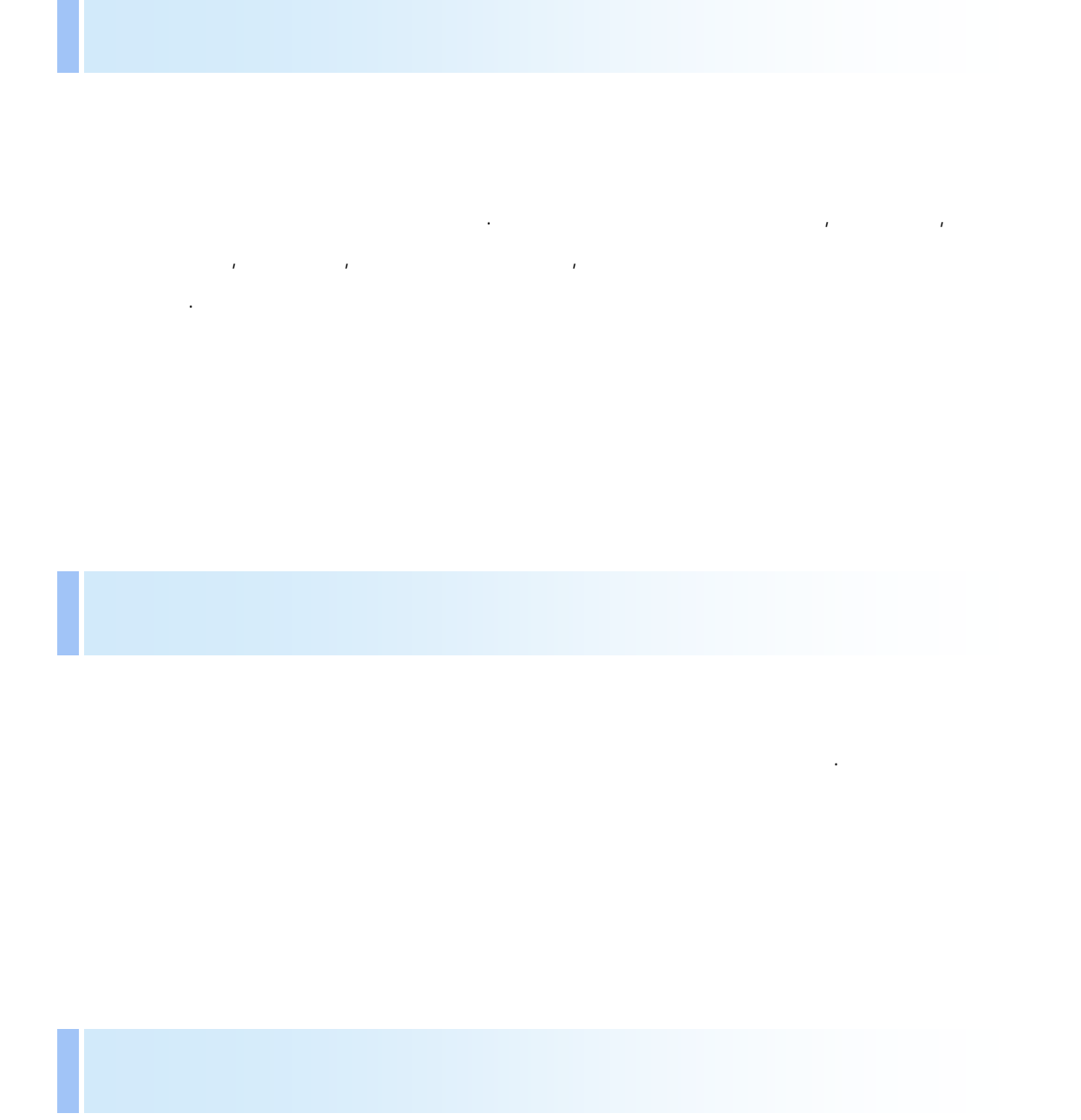

, 가

| Manual          | Description |
|-----------------|-------------|
|                 |             |
| Getting Started |             |

| 가               |     |
|-----------------|-----|
|                 |     |
| Getting Started |     |
|                 |     |
| 가               |     |
|                 |     |
| 가               |     |
|                 | 가   |
| 가               | , , |
|                 |     |
|                 |     |

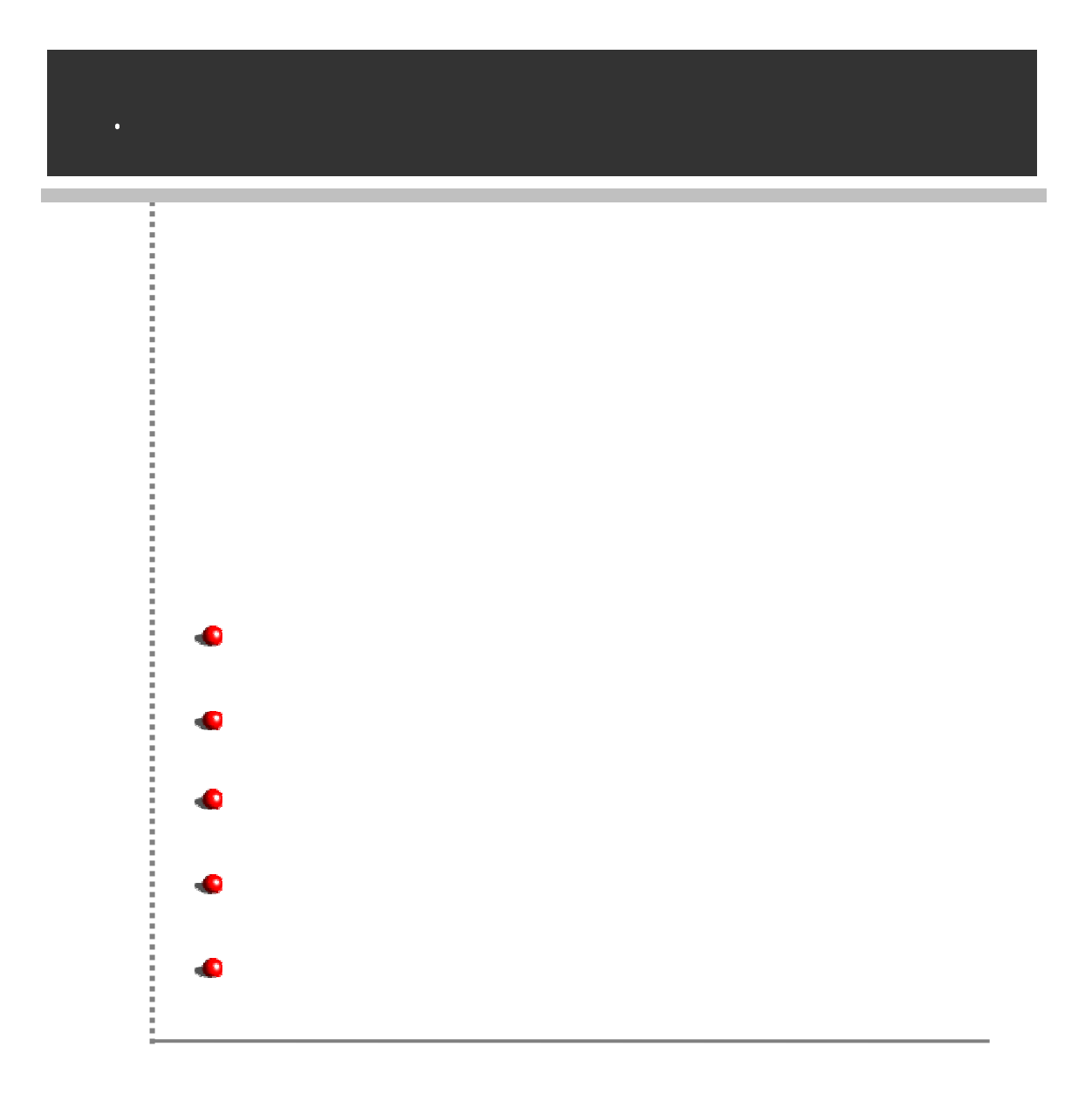

#### OS

MS Windows NT 4.0, 2000 Server, 2003 Server : Windows 95/98/ME Unicode .

## CPU

Pentium II 300MHz, Pentium III 500MHz

### Main Memory

128MB, 256MB

#### HDD

10MB

|                   | dbconfig.xml               | DB |
|-------------------|----------------------------|----|
|                   | dbconfig.xsd               |    |
|                   | OZEnterpriseManager.exe    |    |
| %HOME%            | OZOptWiz_vc71.dll          |    |
| bin               | OZUSLClientDes128.dll      |    |
|                   | OZUSLClientSession.dll     |    |
|                   | MultiLanguageList.xml      |    |
| %HOME%<br>bin/res | em 가 .dll                  |    |
|                   | em_error_msg<br>가 .xml     |    |
|                   | server_error_msg<br>가 .xml |    |
|                   | viewer_parameter<br>가 .xml |    |
| %HOME%<br>conf    | server.conf                |    |
| %HOME%<br>license | ozlicense.xml              |    |

• em\_ \_ 가 .dll , 가 ISO 가 639 . • , em\_ \_ 가 .dll, em\_ .dll, em.dll , \*.dll .

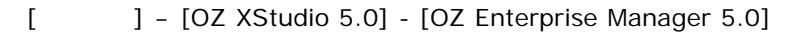

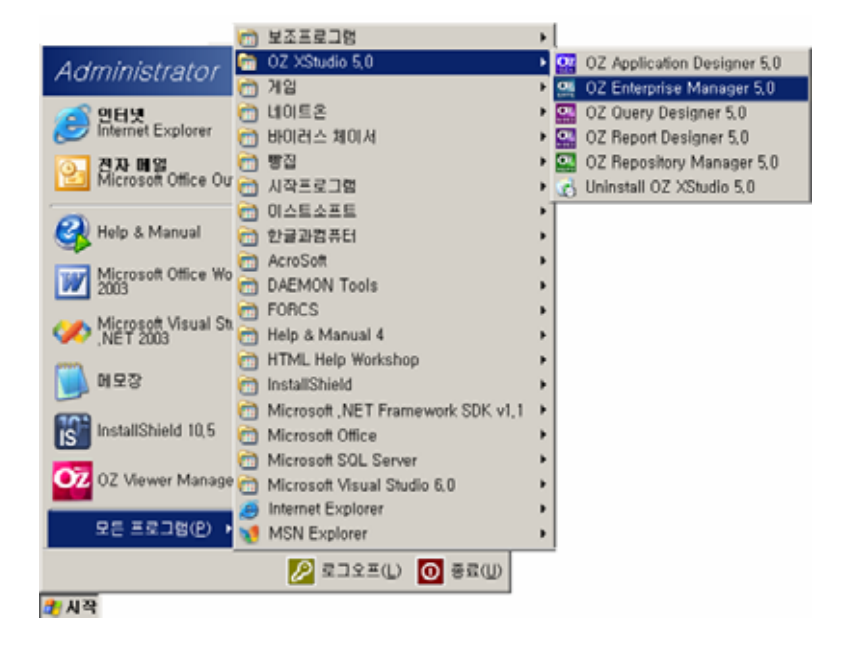

가

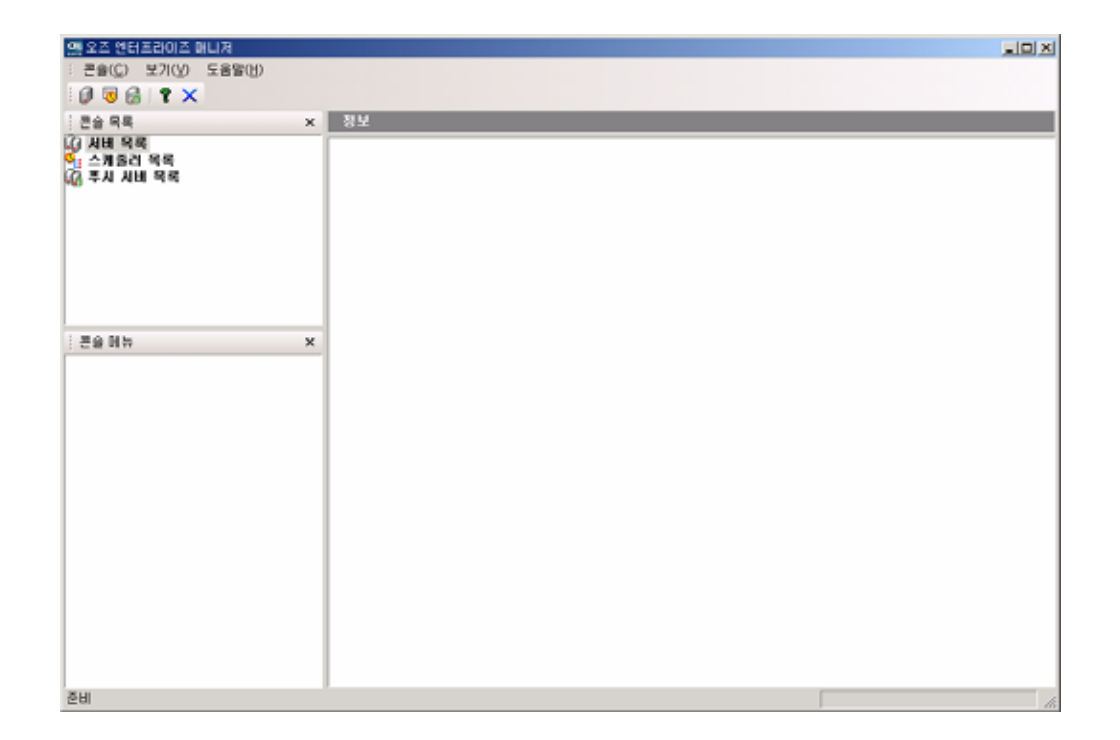

가

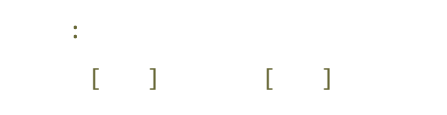

| 가 | [ | ] |
|---|---|---|
| 가 |   |   |

#### **OZ Enterprise Manager User's Guide**

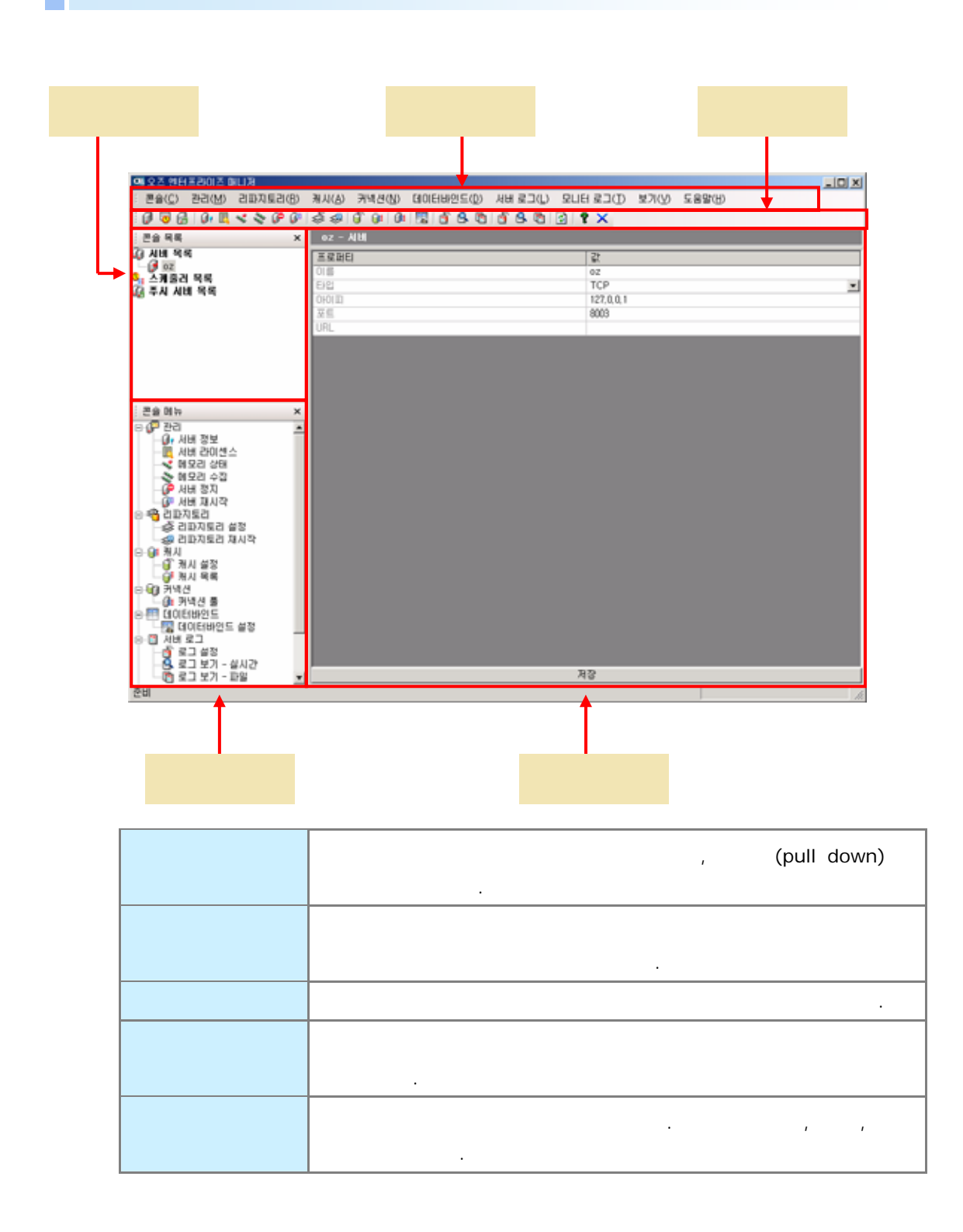

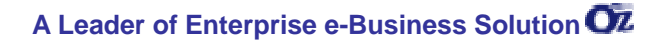

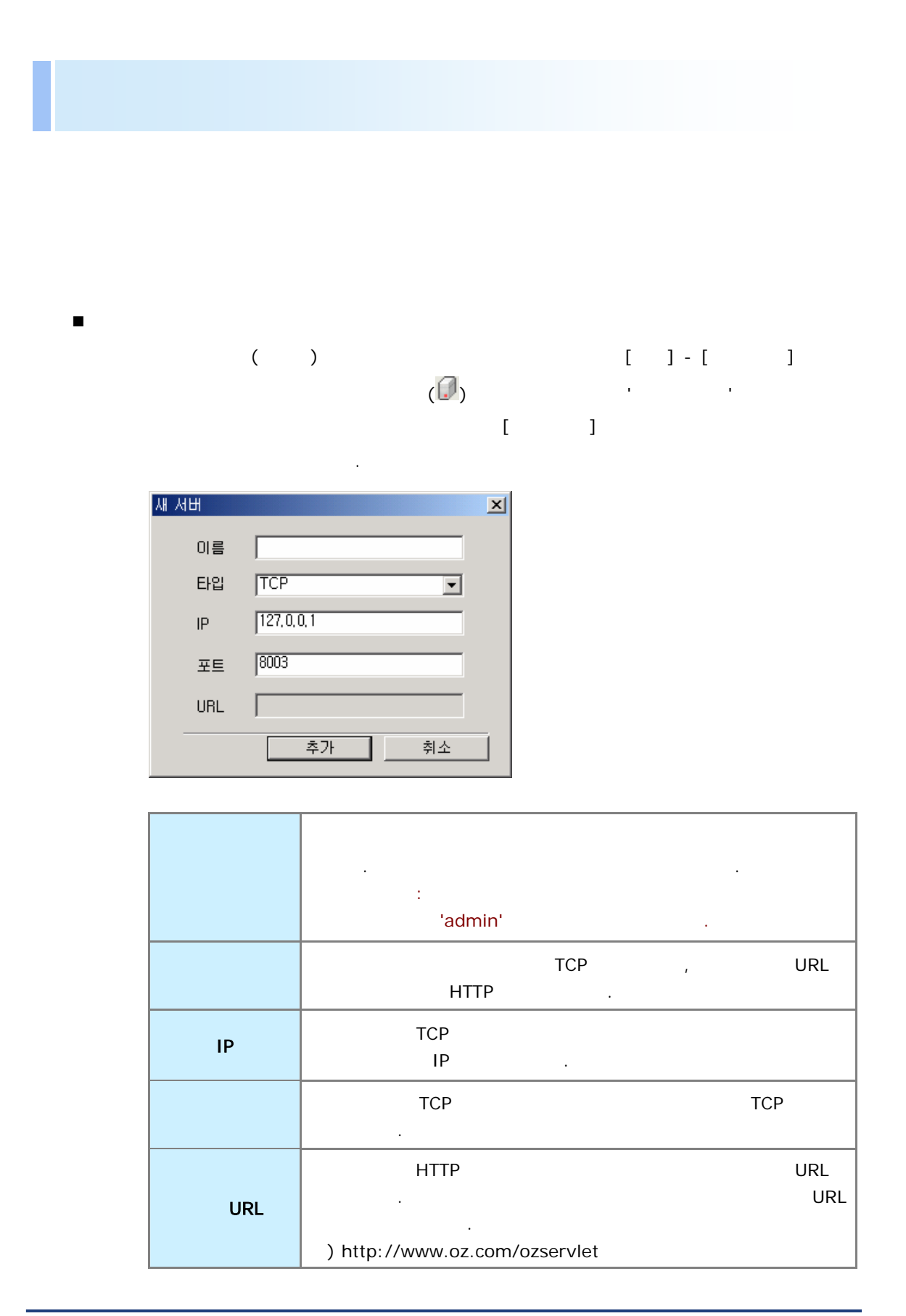

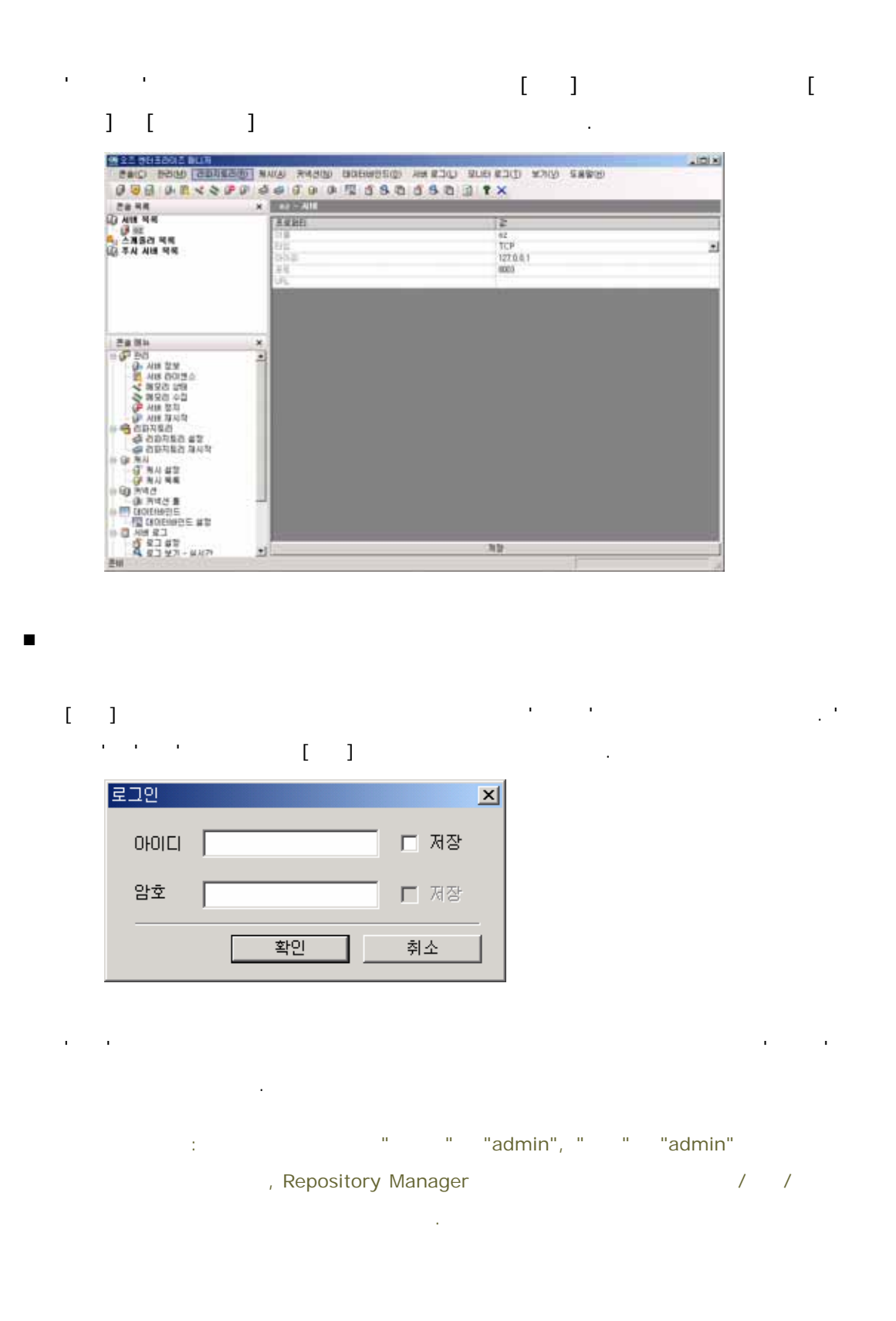

.

| M ST HEIEDOLT BUR                                                                                                    |                                                                                                    |                                                                                                    |
|----------------------------------------------------------------------------------------------------|----------------------------------------------------------------------------------------------------|----------------------------------------------------------------------------------------------------|
|                                                                                                    |                                                                                                    |                                                                                                    |
| 28 48                                                                                                    | R R AT - NIE DW                                                                                                    |                                                                                                    |
| (2) 시대 역비<br>④ 프<br>G. 스케츠리 역비<br>(2) 주시 시대 역비                                                                                                    | 유명한테<br>(가 등장고 입해,<br>(가 등장고 입해,<br>(가 등장고 입장)<br>(가 등장고 입장)<br>(가 등장고 입장)<br>(가 등장고 입장)<br>(가 등장고 입장)<br>(가 등장고 입장)<br>(가 등장고 입장)<br>(가 등장고 입자)<br>(가 등장고 입자)<br>(가 등장고 입체,<br>(가 등장고 입체,<br>(가 등장고 입권,<br>(가 등장고 입권,<br>(가 등장고 입원,<br>(가 등장고 입원,<br>(가 등장고 입원,<br>(가 등장고 입원,<br>(가 등장고 () 등장고 () 등장고 () () () () () () () () () () () () () | <ul> <li>A. 201</li> <li>C. E. 1995, BL 730</li> <li>2007</li> <li>A. 1991, BL 730</li> <li>2046</li> <li>A. 0.011, 1992, BL 730, 41</li> <li>Weidbards 2010</li> <li>A. 0.011, 1992, BL 730, 45</li> <li>Weidbards 2010</li> <li>A. 0.011</li> <li>A. 0.011, ISAN procession for</li> <li>A. 0.011</li> <li>A. 0.011</li> <li< th=""></li<></ul> |
| All Constants     All Constants     All Con | ×<br>•                                                                                                    |                                                                                                    |

.

가

.

-

.

-

| C# 18                                                                                                    | X 87 - All OUT 0                                                                            |                                                                                                    |
|----------------------------------------------------------------------------------------------------|---------------------------------------------------------------------------------------------|----------------------------------------------------------------------------------------------------|
| () 사업 역적<br>                                                                                                    | A Gale<br>FRODUCT - Celescent<br>OS-INAME<br>P<br>Elitrate: Data<br>CPU-SSIAN<br>EEV<br>EEV | C. USE OF HEAD IN THE RESERVE OF THE RESERVE OF THE |
| Ban     Ban     B |                                                                                             |                                                                                                    |

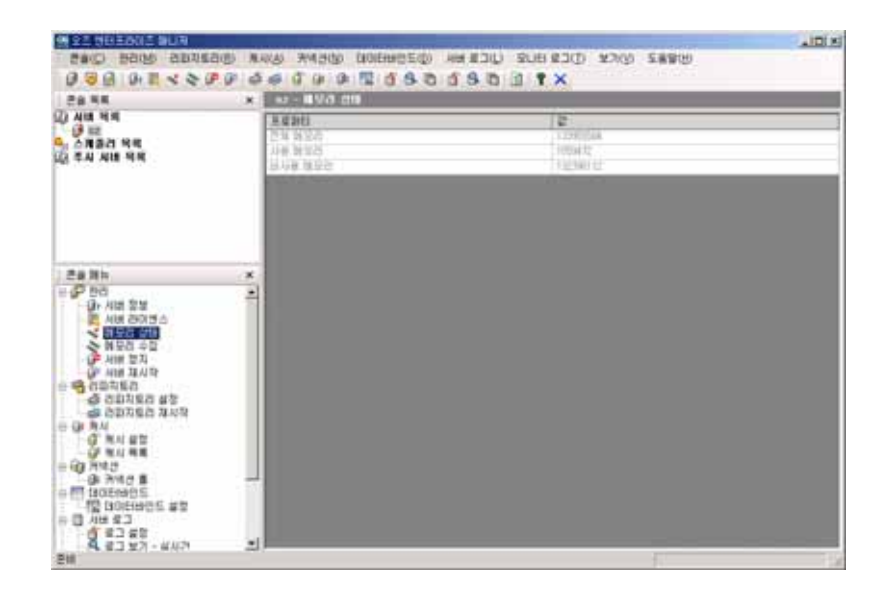

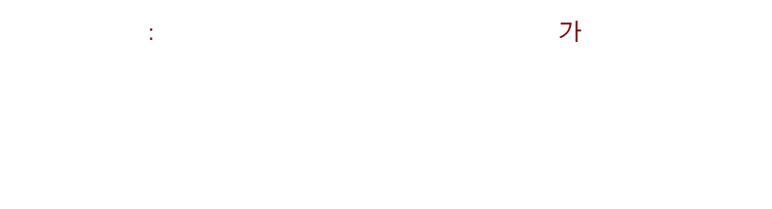

가 . JVM 가 .

| 9922 993202 003                       | the second second second second second second second second second second second second second second second s                                                                                                    |                               | LIC! X |
|---------------------------------------|----------------------------------------------------------------------------------------------------|-------------------------------|--------|
| 52005 0055 (2)95                      | (D) MALLAN MARCHAN CROCKINGS (D)                                                                                                    | GRAES (NEW COCE BILS CICE BIN |        |
| DOU OF XXA                            | 0 44 7 0 0 1 6 5 1                                                                                                    | 1 1 8 0 1 1 <b>1</b> X        |        |
| 24 HR                                 | × 07-8923 20                                                                                                    |                               |        |
| D All Mil                             | 3.836)                                                                                                    | 2                             |        |
| 4, 스케용관 적석                            | 23 922                                                                                                    | 177760544<br>2000-200         |        |
| 13 TA AL RA                           | 1010 H 20                                                                                                    | 1000412                       |        |
|                                       |                                                                                                    |                               |        |
|                                       |                                                                                                    |                               |        |
|                                       |                                                                                                    |                               |        |
|                                       |                                                                                                    |                               |        |
|                                       |                                                                                                    |                               |        |
| C & Nh                                | *                                                                                                    |                               |        |
| e (P 80                               |                                                                                                    |                               |        |
| 411 2013                              |                                                                                                    |                               |        |
| < 新型店 (HR                             |                                                                                                    |                               |        |
| A110 212                              |                                                                                                    |                               |        |
| 이 사내 지시고                              |                                                                                                    |                               |        |
| Sannea en                             |                                                                                                    |                               |        |
| · · · · · · · · · · · · · · · · · · · |                                                                                                    |                               |        |
| ÷ 9 84                                |                                                                                                    |                               |        |
| 19 MA 80                              |                                                                                                    |                               |        |
| 11 40 2148                            |                                                                                                    |                               |        |
| (B R42 S                              |                                                                                                    |                               |        |
| DIDIEHERTE AT                         |                                                                                                    |                               |        |
| 응 캡 시비 보그                             |                                                                                                    |                               |        |
| Q Q 2 V 2 - #//2*                     | •]                                                                                                    |                               |        |
| - C + 4                               | and the second second sec |                               |        |

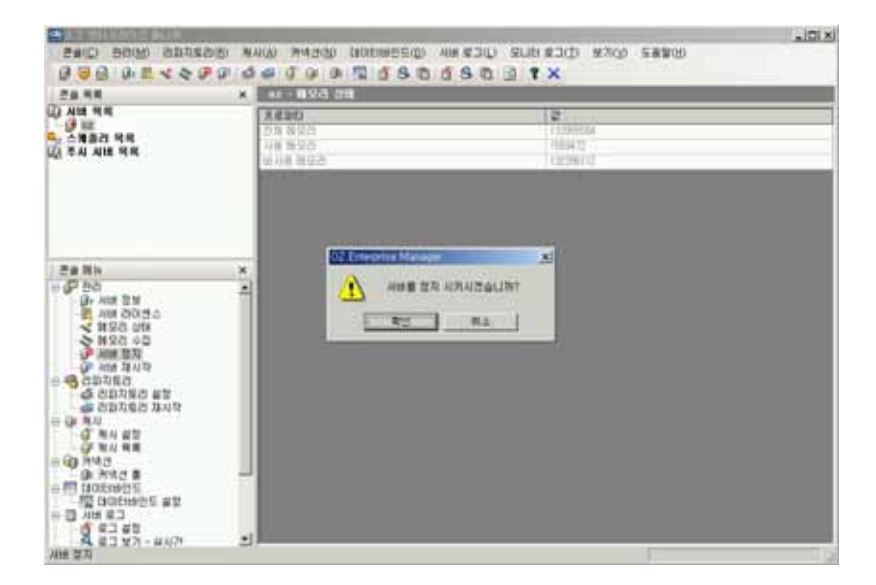

가

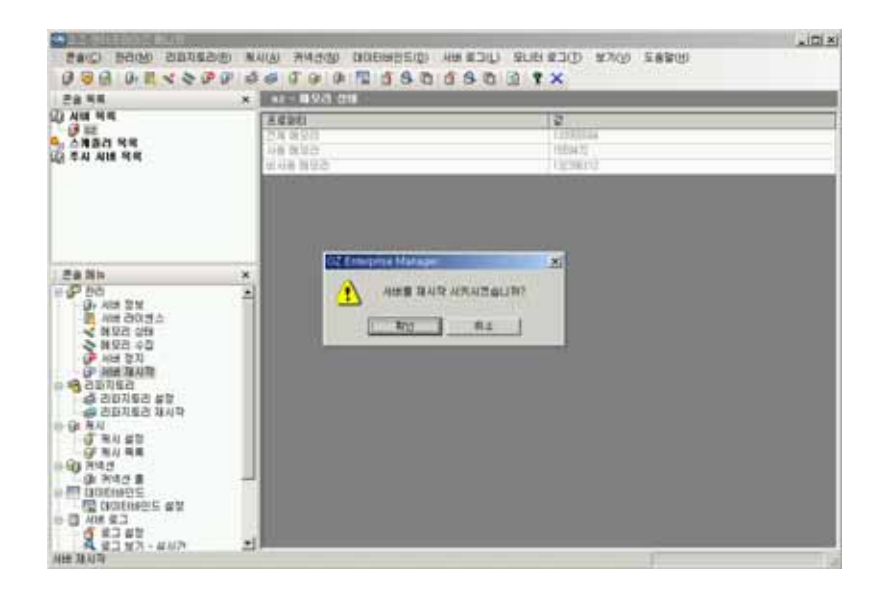

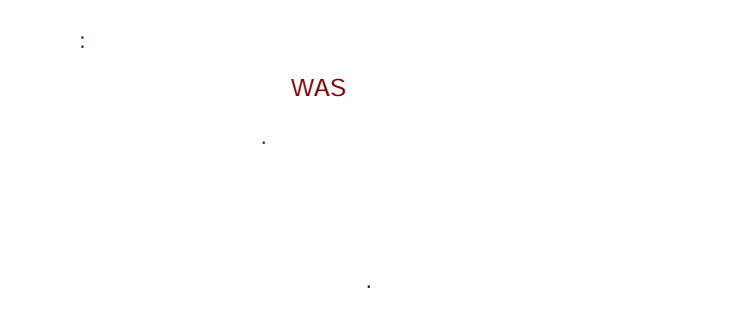

[ ]

| M ST HEIEROIT BUR                                                                                                    |                                                                                                    |                                                                                                    |   |
|----------------------------------------------------------------------------------------------------|----------------------------------------------------------------------------------------------------|----------------------------------------------------------------------------------------------------|---|
| CALC BOOM CONS                                                                                                    | ID AND THEOD DOENCED                                                                                                    | HERE OKA OCSBUS OCS HI                                                                                                    |   |
| DOR NEKSO                                                                                                    |                                                                                                    | 15011X                                                                                                    | _ |
| (2) માલ મલ<br>(2) સા<br>(, ે દ્વારુટો બલ<br>(2) દંગ માલ મલ<br>(2) દંગ માલ મલ                                                                                                    | A COM                                                                                                    | 2<br>NV4<br>NV4<br>UsingC1049 Store<br>3.5.249<br>9.5.249<br>9.5.249<br>9.5.249<br>9.5.249<br>10.5.40<br>7.110<br>10.0<br>10.0<br>10.0<br>10.0<br>10.0<br>10.0<br>10 | 2 |
| 2.8 Min<br>0. Mill 2.9<br>1. Mill 2.9<br>1. Mill 2                                                                                                    | REDISTOR AND ELECTRY     REPORT OF AND ELECTRY     REPORT OF AND ELECTRY     REPORT OF AND ELECTRY     REPORT OF AND ELECTRY | Televe International States (Secondary, Sec. Job/<br>N. 200, NT 00<br>Int, VACCOANT 9                                                                                |   |
| - 0, hnd<br>- 0, hnd s<br>- 0, hnd s<br>- 10, nd s<br>- 10, nd s<br>- 10, nd s<br>- 0, nd s<br>- |                                                                                                    | ajā:                                                                                                    |   |

.

| REPOSITORY_TYPE                           | NONE)                       |        | .(Builtin, | RDB, |
|-------------------------------------------|-----------------------------|--------|------------|------|
| REPOSITORY_DB_ALIAS                       | db.properties<br>Repository | Alias가 | DI         | 3    |
| REPOSITORY_FILE_PATH                      |                             |        |            |      |
| REPOSITORY_ITEM_<br>NUMBER_PER_PATH       |                             |        |            |      |
| REPOSITORY_HISTORY_<br>ITEM_VALID_DAYS    |                             | 가      |            |      |
| REPOSITORY_ADD_<br>COMPRESSED_ITEM        | 'true'                      |        |            |      |
| REPOSITORY_QUERY_MAX<br>BACKUPINDE        | Builtin DB                  |        |            |      |
| REPOSITORY_QUERY_MAX<br>FILESIZE          | Builtin DB                  |        |            |      |
| REPOSITORY_QUERY_IMM<br>IDIATEFLUSH       | Builtin DB                  | . 'tru | e'         |      |
| REPOSITORY_NONE_BACK<br>UP                | Backup                      | None   |            |      |
| REPOSITORY_NONE_BACK<br>UP _PATH          | Backup                      | None   |            |      |
| REPOSITORY_NONE_BACK<br>UP_ITEM_COUNT     |                             | None   | Backup     |      |
| REPOSITORY_NONE_BACK<br>UP_ITEM_VALIDDAYS |                             | None   | Backup     |      |

.

.

-

-

| MIST NEEDOLT BUR                                                                       | and the second second se |                                              | JDI. |
|----------------------------------------------------------------------------------------|----------------------------------------------------------------------------------------------------|----------------------------------------------|------|
| SERVER SUPE CARS                                                                       | SUED MARKAD THREE MARKAD CHOILENHINGS                                                                                                    | NO NH RUD SUB SUD SUD SHED                   |      |
| 000000400                                                                              | 0000000000                                                                                                    | O S S D B T X                                |      |
| 28.48                                                                                  | * N7 - KN 82                                                                                                    |                                              |      |
| [] 사태 북의<br>[] 12<br>다. 스케프리 낙력<br>[] 주시 사태 북력                                         | A CACHE JALE JATH<br>MALCACHE JALE JATH                                                                                                    | E<br>XCZ/KMEX/tache/<br>XCZ/KOMEX/tache.dtv/ |      |
|                                                                                        |                                                                                                    |                                              |      |
| 28.711                                                                                 | -                                                                                                    |                                              |      |
|                                                                                        | -                                                                                                    |                                              |      |
| 0 845<br>0 845<br>0 845<br>0 80<br>0 80<br>0 80<br>0 80<br>0 80<br>0 80<br>0 80<br>0 8 |                                                                                                    |                                              |      |
| A #3 #7 - #4/7                                                                         |                                                                                                    | 82.                                          |      |
| Ell                                                                                    |                                                                                                    |                                              |      |

| CACHE_FILE_PATH    |  |
|--------------------|--|
| DM_CACHE_FILE_PATH |  |

# [가] []

.

.

-

| CB 114                                           | - ×. | 10000                                                            |                       |                                                    |                            |         |
|--------------------------------------------------|------|------------------------------------------------------------------|-----------------------|----------------------------------------------------|----------------------------|---------|
| 2) AUE 카페<br>- () 프로<br>- 스케프리 카페<br>2 루시 AUE 카페 |      | MA OKTO<br>Jepusikery<br>Gelarischile regist<br>Selarischile esp | Maria<br>Mari<br>Mari | 第523年4月第4日<br>1,05<br>1,05<br>1,05<br>1,05<br>1,05 | C1238448422<br>0<br>0<br>0 | AURODIE |
|                                                  | *    |                                                                  |                       |                                                    |                            |         |
|                                                  | 1    |                                                                  |                       |                                                    |                            |         |

| 가 |             |                                       |
|---|-------------|---------------------------------------|
| 가 | [           | ]                                     |
|   | [ 가]        | ]                                     |
| ] |             |                                       |
|   | 케시정보        | X                                     |
|   | 캐시 아이디      | datamodule ,,,                        |
|   | 캐시 동작여부     | FALSE                                 |
|   | 메모리 캐시 사용시간 | 1200 초                                |
|   | 티스크 캐시 사용시간 | 1200 杰                                |
|   | 프리 메모리 퍼센트  | 40 %                                  |
|   |             | ····································· |
|   |             |                                       |
|   |             |                                       |
|   |             |                                       |
|   |             | 'true/false' 가                        |
|   |             |                                       |
|   |             |                                       |
|   |             | · ·                                   |
|   |             | ( : )                                 |
|   |             | · ·                                   |
|   |             |                                       |
|   |             | · ·                                   |

•

.

cachemngr.properties

•

.

•

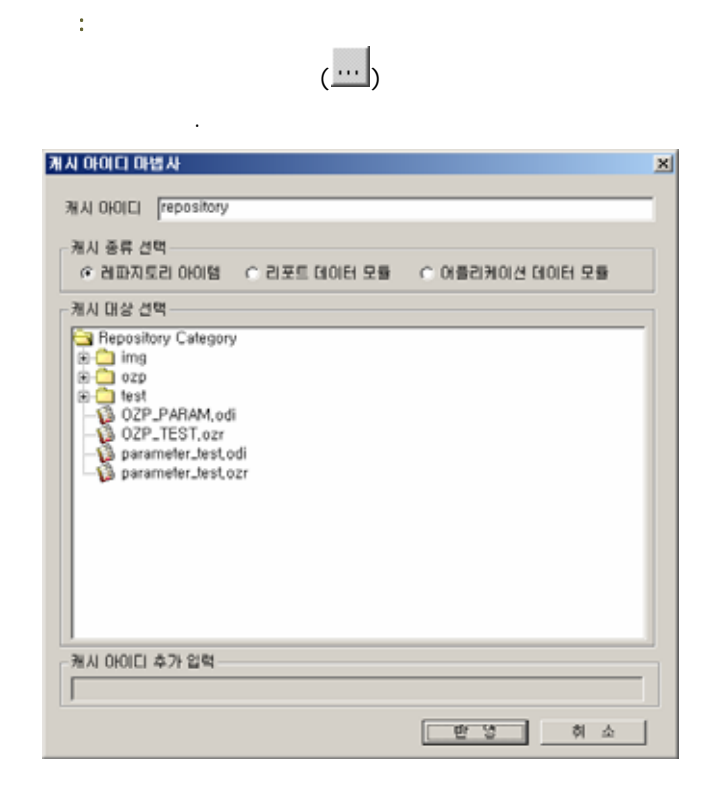

.

,

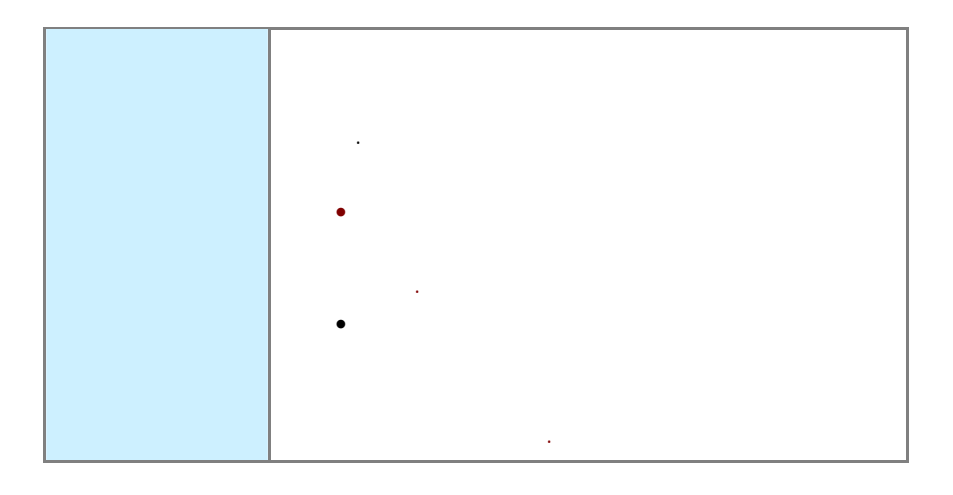

가

datamodule.report.[CategoryName].[ItemName].[FetchMode]. [ParameterName\_1 = ParameterValue\_1]. ... . [ParameterName\_n = ParameterValue\_n]. [DataSetName\_1 = MaxRow\_1]. ... .[DataSetName\_n = MaxRow\_n]. [InvalidSetName\_1]. ... .[InvalidSetName\_n]

| datamodule.report                                                                      |                               | 가                 |        |   |   |
|----------------------------------------------------------------------------------------|-------------------------------|-------------------|--------|---|---|
| [CategoryName]                                                                         |                               |                   |        |   |   |
| [ItemName]                                                                             |                               |                   | •      |   |   |
| [FetchMode]                                                                            | 'DM_CONCURRE<br>'DM_BATCH_FET | NT_FETCH'<br>'CH' |        |   |   |
| [ParameterName_1 =<br>ParameterValue_1]<br><br>[ParameterName_n =<br>ParameterValue_n] | [                             |                   | 가<br>= |   | ] |
| [DataSetName_1 =<br>MaxRow_1]<br><br>[DataSetName_n =<br>MaxRow_n]                     | = ]                           |                   |        | [ |   |

.

| [InvalidSetName_1] | · | , . |  |  |
|--------------------|---|-----|--|--|
|                    |   |     |  |  |

|   | 'test1.odi | i' 'test1.odi' |     |      | (/) |
|---|------------|----------------|-----|------|-----|
|   | ' DM_BATC  | CH_FETCH' ,    | 가 ' | ', ' | •   |
|   | · · ·      |                |     |      |     |
| 가 |            |                |     |      |     |

| datamodule.re | eport.[/].[test | 1. odi]. [DM_E | BATCH_FETCH].[ | =' | '].[ |
|---------------|-----------------|----------------|----------------|----|------|
| =2004].[      | =100].[         | =100][         | ]              |    |      |

가

| datamodule.application.[CategoryName].[ItemName].                 |
|-------------------------------------------------------------------|
| [DataSetName].[DataSetNumber].[FetchMode].                        |
| [ParameterName_1 = ParameterValue_1]                              |
| [ParameterName_n = ParameterValue_n].                             |
| [DataSetName_1 = MaxRow_1][DataSetName_n = MaxRow_n].             |
| [MasterDataSetParameterName_1 =                                   |
| MasterDataSetParameterValue_1]                                    |
| [MasterDataSetParameterName _n = MasterDataSetParameterValue _n]. |

| datamodule.report  | 7ł                                        |
|--------------------|-------------------------------------------|
| [CategoryName]     |                                           |
| [ItemName]         |                                           |
| [FetchMode]        | 'DM_CONCURRENT_FETCH'<br>'DM_BATCH_FETCH' |
| [ParameterName_1 = |                                           |
| ParameterValue_1]  | 가                                         |
|                    | [ = ]                                     |
| [ParameterName_n = |                                           |
| ParameterValue_n]  |                                           |

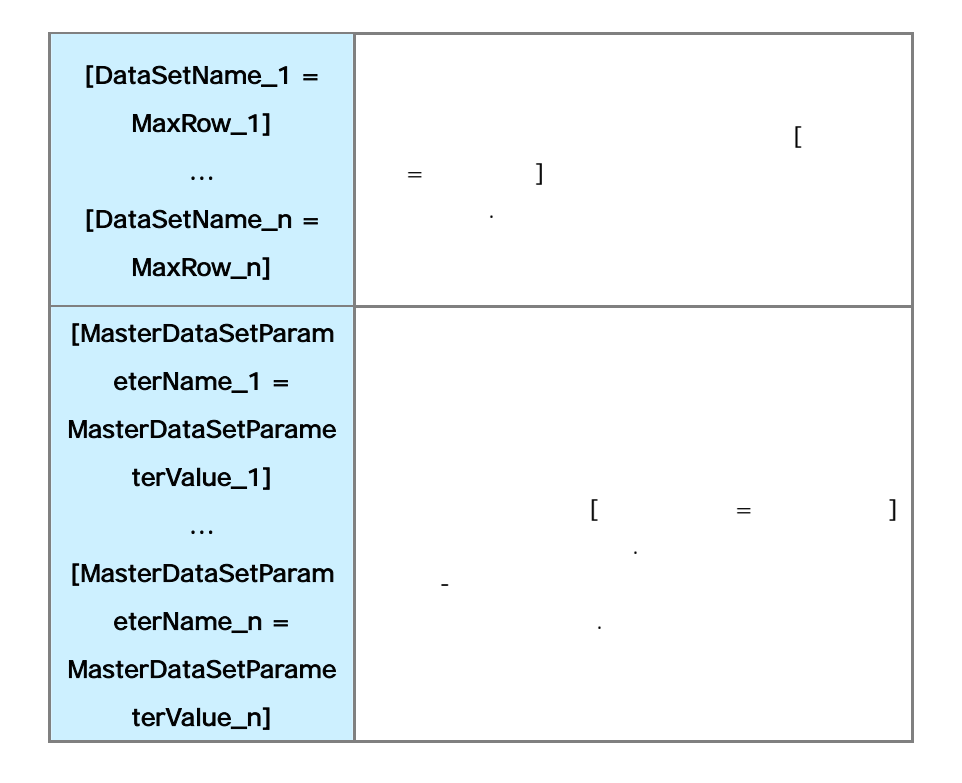

'test1.odi', 'test1.odi'

| 'MasterDatail' | ,     | 'DM_CONCU | RRENT_FETCH |
|----------------|-------|-----------|-------------|
| •              | · · · |           | Ο, '        |
|                | '가    | · · · ·   |             |
|                | 가' '  |           |             |
|                |       |           |             |

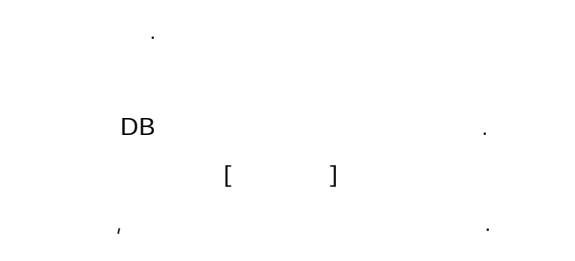

.

|                                                                                                    | ERC A | 1108         |             |           |           |      |      |
|----------------------------------------------------------------------------------------------------|-------|--------------|-------------|-----------|-----------|------|------|
| [] Alm 역의<br>[] ##<br>1] 스케르리 역의<br>[] 주시 Alm 역위                                                                                                    | 240   | ox<br>refere | 100<br>1000 | 초개철육<br>1 | 102*<br>2 | 5324 | 8308 |
| G 031150 344<br>G 031150 344<br>G 84<br>G 84<br>G |       |              |             |           |           |      |      |
|                                                                                                    |       |              |             |           |           |      |      |

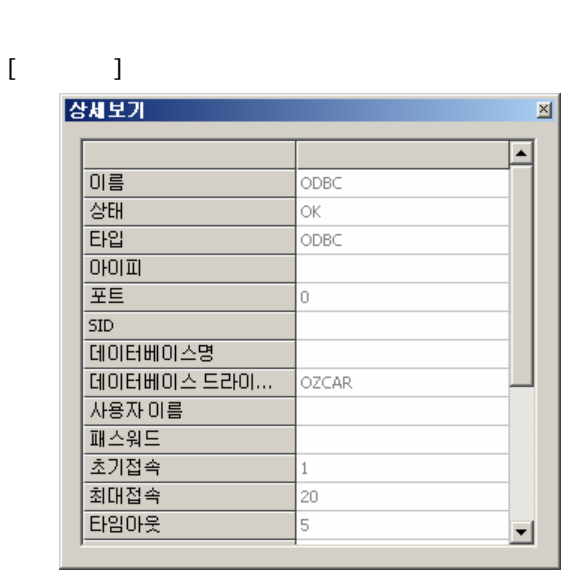

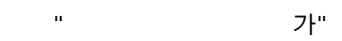

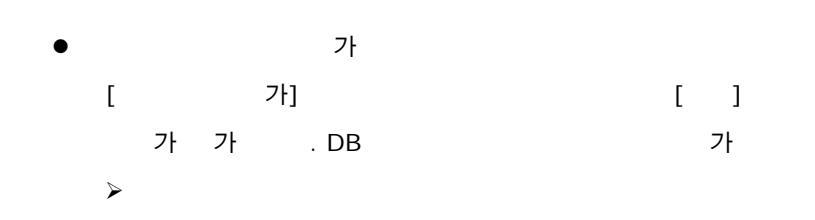

·

| 커넥션 풀      |              | × |
|------------|--------------|---|
| 풀 접속 드라    | 이버 옵션        |   |
| 이름         |              | 1 |
| 타입         | ORACLE -     |   |
| 주소         | 127, 0, 0, 1 |   |
| 포트         | 1521         |   |
| 데이터베이스 드라이 | 비 종류 thin    | 1 |
| SID        |              |   |
| 데이터베이스명    |              |   |
| 사용자 이름     |              |   |
| 패스워드       |              |   |
| 확인         |              |   |
|            |              |   |
|            | 확인 취소        |   |

|   | alias                |           |
|---|----------------------|-----------|
|   |                      |           |
| ı | IP                   |           |
|   | JDBC<br>) thin (ODBC | ODBC DSN) |
|   | DBMS<br>SID)         | . (       |
|   | DBMS DB              |           |
|   |                      |           |
|   |                      |           |
|   |                      |           |

| 5 | 커넥션 풀 |          | x |
|---|-------|----------|---|
|   | 풀 접속  | 드라이버  옵션 |   |
|   | 최대접속  | 20       |   |
|   | 초기접속  | 1        |   |
|   | 타임아웃  | 5        |   |
|   | 세션쿼리  | (        |   |
|   |       |          |   |
|   |       |          |   |
|   |       | 확인 취소    |   |

| 가 가           | DB Connection . |
|---------------|-----------------|
| DB C          | onnection .     |
| Maxconns      | Connection      |
| db.properties |                 |

URL,

가 가

| 커넥션 풀   |         | × |
|---------|---------|---|
| 풀 접속    | 드라이버 옵션 |   |
| 드라이버 설정 | 사용      |   |
| 드라이버    |         |   |
| URL     |         |   |
| 프로퍼티    |         |   |
|         |         |   |
|         |         |   |
|         |         |   |
|         |         |   |
|         |         |   |
|         |         |   |
|         |         |   |
|         | 환인 최소   |   |
|         |         |   |

|     |      | · · · · · · · · · · · · · · · · · · · |
|-----|------|---------------------------------------|
|     | JDBC |                                       |
| URL | JDBC | URL .                                 |
|     | JDBC | connection property string            |

가

가.

| 커넥션 풀                                                                                               | × |
|----------------------------------------------------------------------------------------------------|---|
| 풀 접속 드라이버 옵션                                                                                        |   |
| 서버로 연결 요청시<br>항상 연결 테스트를 시도하시겠습니까?<br>☞ <u>항상 연결 테스트 시도하기</u>                                       |   |
| 아래에 테스트할 질의문을 입력하십시오.                                                                               |   |
| ▲<br>주의) 빠르고 간단히 조회가능한 질의문을 입력하십시<br>오.<br>복잡한 연산이나 대용량의 데이타베이스 테이블의 조<br>회는 접속 수행시간에 지연을 초래하게 됩니다. |   |
| 확인 취소                                                                                               |   |

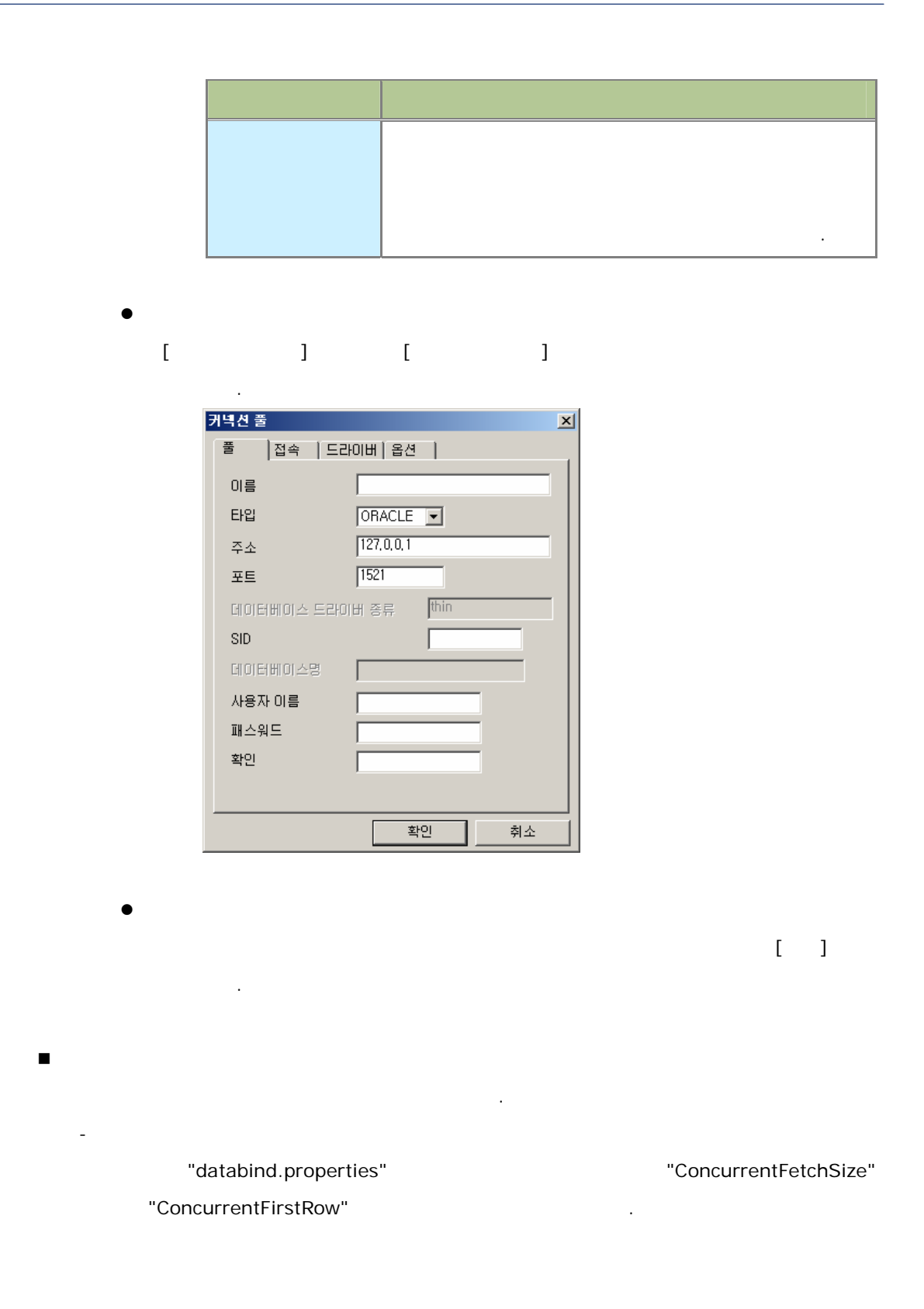

| MIST GREENIT BUR                      | the second second second second second  |                         | 101 |
|---------------------------------------|-----------------------------------------|-------------------------|-----|
| Baild Stope (2)45                     | THE WARD WARD WORKED                    | ED HHERD SHEED AND ERED |     |
| 000 DE SSO                            | 0 4 4 4 4 4 4 4                         | SodSod XX               |     |
| 28 44                                 | × + + + + + + + + + + + + + + + + + + + |                         |     |
| (1) Alt HH                            | <b>兰·贝羽行</b>                            | () 第二、                  |     |
| G. ANSA 98                            | Concurrent Phylips                      | 2048                    |     |
| 12 주시 Alt 위해                          | Concentration from                      |                         |     |
|                                       |                                         |                         |     |
|                                       |                                         |                         |     |
|                                       |                                         |                         |     |
|                                       |                                         |                         |     |
|                                       |                                         |                         |     |
| 24 10                                 | x                                       |                         |     |
| Att DOTA                              |                                         |                         |     |
| < 1920 00x                            |                                         |                         |     |
| 日 201 平田<br>月秋秋 数73                   |                                         |                         |     |
| 「「「 Attle 加以口                         |                                         |                         |     |
| ADDIES AD                             |                                         |                         |     |
| 중 관화기록관 개시학                           |                                         |                         |     |
| 日 (建) 現年                              |                                         |                         |     |
| 1 AU 81                               |                                         |                         |     |
| in the man                            |                                         |                         |     |
| Gr HVED B                             |                                         |                         |     |
| TO NUMBER OF T                        |                                         |                         |     |
| 유 급 서방 운고                             |                                         |                         |     |
| · · · · · · · · · · · · · · · · · · · |                                         |                         |     |
| - 5 포그 포기 * 문서근<br>- 51 로그 보기 + 타당    |                                         | 111.75                  |     |
| = IT 2UB #3                           | -                                       | 72.                     |     |
| 211                                   |                                         |                         |     |

. []

| 28 58                                                                                                    | × 47-63.83                                                                                                    |                                                                                                    |  |
|----------------------------------------------------------------------------------------------------|----------------------------------------------------------------------------------------------------|----------------------------------------------------------------------------------------------------|--|
| () A M 위해<br>() M M<br>() 스케용리 위해<br>() 주시 A M 위해                                                                                                    | A Gali<br>2<br>4 Sat Fitzeh/og test<br>4                                                                                                    | 5                                                                                                    |  |
|                                                                                                    | # DEBLO, INFO WHAT ENDON<br>Privaty<br>#Privaty<br>#<br># approval CONTINE<br># approval CONTINE                                                                                                    | DEBUG                                                                                                    |  |
| Callin                                                                                                    | x /                                                                                                    |                                                                                                    |  |
| 07 NB 301<br>07 NB 301<br>07 NB 300<br>07 NB 300<br>07 NB 400<br>07 NB 400                                         | CONDUCE Type<br>CONDUCE Type<br>CONDUCE Type<br>CONDUCE Type<br>ACONDUCE Type<br>ACONDUCE Type                                                                                                    | BNDud<br>RollingFile<br>Tur (Hill Tur Sci (1) Tur - TurrStin<br>Turl 2, HOMETU/Torga/Console.log<br>Turlse |  |
| B AN AN<br>B AND B<br>B AND B<br>B DOCHNES<br>B DOCHNES<br>B AN EL                                                                                                    | A MER KO DAR KOR ADD<br>A LIFE TO BALL AT A ADD<br>A LIFE TO BALL AT A ADD<br>A LIFE TO BALL AT A ADD<br>A MER KO DAR KOR ADD<br>A MER KO DAR KOR ADD<br>A MER KOR ADD<br>A MER KOR ADD<br>A MER KOR ADD<br>A MER KOR ADD<br>A MER KOR ADD<br>A MER KOR ADD<br>A MER KOR ADD<br>A MER KOR ADD<br>A MER KOR ADD<br>A MER KOR ADD<br>A MER KOR ADD<br>A | a                                                                                                    |  |
| 6-12 8-1<br>- 12 8-1<br>- 12 8 | <ul> <li># 202 年2月11日 (1997年1月)</li> <li># 202 年2月11日 (1997年1月)</li> <li># 202 年2月11日 (1997年1月)</li> <li># 202 年2月11日 (1997年1月)</li> <li># 202 年2月11日 (1997年1月)</li> <li># 202 年2月11日 (1997年1月)</li> </ul>                                                                                                    | (213)<br>(217)                                                                                             |  |
| 911년 월그 월일                                                                                                    | # International Internation 2017 \$1971\$18 (2.44) \$2                                                                                                    |                                                                                                    |  |

"log.properties"

.

- -

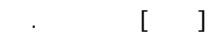

| MIST NEEDOLT BUR                                                                                                    |        |                                    | AID! 8                                                                                                    |
|----------------------------------------------------------------------------------------------------|--------|------------------------------------|----------------------------------------------------------------------------------------------------|
| BERNER STORE CAR                                                                                                    | 1      | (A) ANTON DOLENGERO NA TOT         | COLOR TO THE COLOR COLOR                               |
| D SH DE SSPD                                                                                                    | -      | eguer 1 3 5 5 5 5 5 5              | 1 <b>* ×</b>                                                                                                    |
| 28 14                                                                                                    | . *    | I DE CENA CENCI                    |                                                                                                    |
| ध्यः अस्य वन्त्र<br>विद्यः देवद्वविद्यं अस्य<br>ध्यः दशः अस्य                                                                                                    |        |                                    | A Sector 2 and the sector is a first of the sector is a sector is a secto                                    |
| 28 Nh<br>- 48 Nh<br>- 48 Nh<br>- 6 As Nh<br>- 6 As Nh<br>- 7 Nh<br>- 7 Nh | N 1    |                                    | Veroffensistend Logis - Frankting Meanings in registrational informational<br>evolutions of the second second second second second second second<br>register - Insections in propositiff IN-U2/VER1110000<br>Readings - Second second second second second second second<br>Readings - Check Meanings Reading<br>related the - Check Meaning Reading<br>related the - Check Meaning Reading<br>related the - Check Meaning Reading Second second second second<br>second second second second second second second second<br>related the - Check Meaning Reading Reading Second second second<br>related the - Reading Meaning Reading Reading Second second second second<br>related the - Reading Meaning Reading Reading Second Second Seco |
| -9.5233.46488<br>-9.5253.46<br>-9.5253.46<br>-9.5253.46<br>-9.5253.46<br>-9.5253.46<br>-9.5253.46<br>-9.5253.46<br>-9.5253.46<br>-9.5253.46<br>-9.5253.46<br>-9.5555.46<br>-9.5555.46<br>-9.5555.46<br>-9.5555.46<br>-9.5555.45<br>-9.5555.4555.45<br>-9.5555.4555.4555.4555.4555.4555.4555.45                                                                                                    | No. an | +]<br>酒啤: [<br>宏 <sup>AI</sup> 贤刀旗 | <u>لا مارمینی مارمینی</u>                                                                                                    |
| EW.                                                                                                    | -      |                                    | 1                                                                                                    |

.

.

[] ()

.

-

.

| MIST HEEDOLT BUR                                                                                                    |                                                                                                    |                                                                                                    |
|----------------------------------------------------------------------------------------------------|----------------------------------------------------------------------------------------------------|----------------------------------------------------------------------------------------------------|
| Costate State Cast                                                                                                    | NACE BY CONTRACTOR CONTRACTOR                                                                                                    | RAME OCA OCA                                                                                                    |
| 0.00 0 0 4 4 4 9 9                                                                                                    | \$ \$ \$ \$ \$ \$ \$ \$ \$ \$ \$ \$ \$ \$ \$ \$ \$ \$ \$                                                                                                    | X                                                                                                    |
| 28.44                                                                                                    | 87 - 83 MA - 8483                                                                                                    |                                                                                                    |
| 0) AM 194<br>9 IZ                                                                                                    | A                                                                                                    |                                                                                                    |
| 다. 스케이지 아파<br>122 주시 Alle 에버                                                                                                    | A second second                                                                                            | det - Areaser the scalar start term of the device in the scalar start is the scalar start is the scal |
| Califia<br>Grandaute                                                                                                    | A STATE OF A STATE OF                                                                                            | Sender reaction of the sender of the sender of the se |
|                                                                                                    | 1                                                                                                    | v <sup>r</sup>                                                                                                    |
| 4 CD74C 71/12                                                                                                    | 资料: Partenos                                                                                                    | <ul> <li>         ······         ···         ···</li></ul>                                                                                                    |
| D-D R4                                                                                                    | 金川 【泉石道                                                                                                    | •                                                                                                    |
| (2 R1) 48<br>(2 R1) 48<br>(2 R1) 48<br>(2 R1) 47<br>(2 R1) 47<br>(2 R1) 47<br>(2 R1) 48<br>(2 R1) 48 | 1 201-34-30 46.00 100 handler 21 defag met<br>5 201-34-30 46.00 100 handler 21 defag met<br>4 201-34-30 46.00 100 handler 21 defag met<br>5 201-34-30 100.00 handler 21 defag met<br>5 201-34-30 21 45.00 handler 21 defag met<br>6 201-34-30 21 45.11 300 handler 21 defag met<br>6 201-34-30 21 45.11 300 handler 21 defag met<br>8 201-34-30 21 45.11 300 handler 21 defag met<br>9 201-34-30 21 45.11 300 handler 21 defag met<br>9 201-34-30 21 45.11 300 handler 21 defag me     | september - umsun 1000 (st.,<br>september - Umsten 1000 (st.,<br>september - Umsten 1000 (st.,<br>september - Umsten 1000 (st.,<br>september - umsten 1000 (st.,<br>september - umsten 1000 (st.,<br>september - umsten 1000 (st.,<br>september - umsten 1000 (st.,                                                                                                    |
|                                                                                                    | 10 2027-04-09 21-85 11:005 (handbir 20, debog ham<br>11 2027-04-09 21-85 11:005 (handbir 20, debog ham<br>12 2027-04-09 21-85 14:00 (handbir 20, debog ham<br>13 2027-04-09 21-85 14:00 (handbir 20, debog ham<br>14 2027-04-09 21-85 14:00 (handbir 20, debog ham<br>15 2027-04-09 21-85 14:00 (handbir 20, debog ham<br>16 2027-04-09 21-85 14:00 (handbir 20, debog ham<br>16 2027-04-09 21-85 14:00 (handbir 20, debog ham<br>17 2027-04-09 21-85 14:00 (handbir 20, debog ham<br>17 2027-04-00 14:00 (ham)bir 20, debog ham<br>17 2027-04-00 (ham)bir 20, debog ham<br>17 2027-04-00 (ham)bir 20, debog ham<br>17 2027-04-00 (ham)bir 20, debog ham<br>18 2007-04-00 (ham)bir 20, debog ham<br>19 2027-04-00 (ham)bir 20, debog ham<br>19 2027-04-00 (ham)bir 20, debog ham<br>10 2027-04-00 (ham)bir 20, debog ham<br>10 2027-04-00 (ham)bir 20, debog ham<br>10 2027-04-00 (ham)bir 20, debog ham<br>10 2027-04-00 (ham)bir 20, debog ham<br>10 2027-04-00 (ham)bir 20, debog ham<br>10 2027-04-00 (ham)bir 20, debog ham<br>10 2027-04-00 (ham)bir 20, debog ham<br>10 2027-04-00 (ham)bir 20, debog ham<br>10 2027-04-00 (ham)bir 20, debog ham<br>10 2027-04-00 (ham)bir 20, debog ham<br>10 2027-04-00 (ham)bir 20, debog ham<br>10 2027-04-00 (ham)bir 20, debog ham<br>10 2027-04-00 (ham)bir 20, debog ham<br>10 2027-04-00 (ham)bir 20, d | eventeequestopus - taacton koe<br>angehander - (version 1001) Ecta<br>apphander - (version 1001) Ecta<br>apphander - (version 1001) Ecta<br>eventeequestopus - reacting meas<br>eventeequestopus - taacton topu<br>apphander - (version 1001) Ecta<br>apphander - (version 1001) Ecta                                                                                                    |
| EW                                                                                                    | ST 19                                                                                                    | Calabiantiai - Naeriton (1991)7-16 21                                                                                                    |

,

-

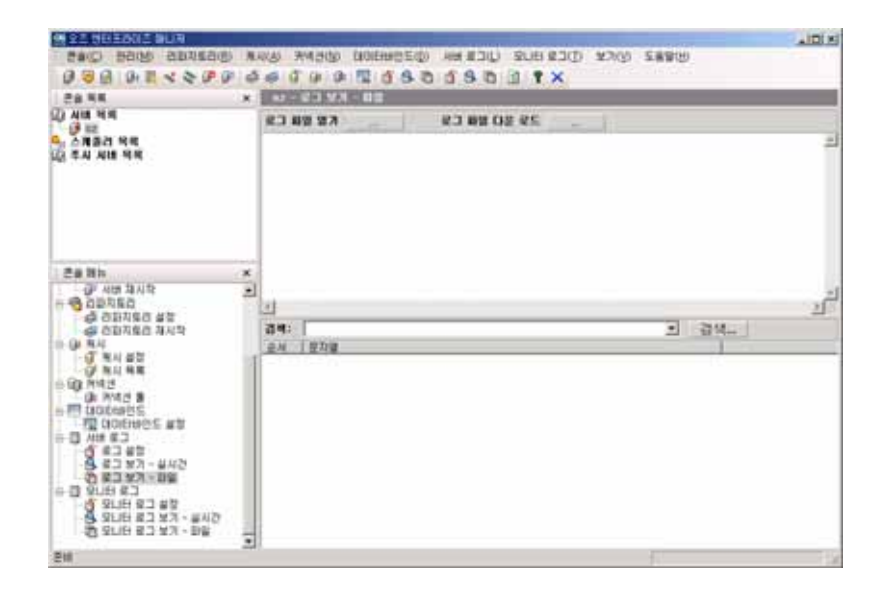

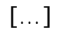

가

.

| 로 | 그 파일 열기 - oz | x |
|---|--------------|---|
|   |              | _ |
|   | server.log   |   |
|   | server.log.1 |   |
|   | server.log.2 |   |
|   | server.log.3 |   |
|   | server.log.4 |   |
|   | server.log.5 |   |
|   |              |   |
|   |              |   |
|   |              |   |
|   |              |   |
|   |              |   |
|   |              |   |
|   |              |   |
|   |              |   |
|   |              |   |
|   | [ 열기 취소      |   |

.

[ ]

•

•

| M 21 HE BOOL BUR                                                                                                    |                   |                                                                                                    |
|----------------------------------------------------------------------------------------------------|-------------------|----------------------------------------------------------------------------------------------------|
| Costate wee Oes                                                                                                    | MAKES #MEND DOLEN | GEO HE ROLD SUB SOLD SHEEP                                                                                                    |
| 0 3 B B B X X P P                                                                                                    | 990.000           | 800800 1 1 X                                                                                                    |
| 28 44                                                                                                    | N N - 23 VX - 88( | erver, Nog1                                                                                                    |
| LD AU MR                                                                                                    | R2 88 87          | R 3 R 8 0 8 8 5                                                                                                    |
| व, ⊼त्राक्रम भव<br>ध्रियम् अस                                                                                                    |                   | Dev J. M.Y. Merzaszkinellar - Stell Meszasz mentője -<br>szerő -<br>kel -<br>szerő -<br>szerő -<br>s |
| 28 8h<br>0 / 40 3/10<br>3 20 50<br>4 3 20 50<br>4 3 20 50<br>4 3 20 50<br>4 3 20 50<br>5 20 50<br>5 |                   | Date 20 (ERGA Of Proceeding Hearperturn - Function Type 1)<br>(1997) 10 (ERGA Of Proceeding Hearperturn - Function Type 1)<br>(1997) 10 (ERGA Of Proceeding Hearperturn - Function Type 1)<br>(1997) 10 (ERGA OF Type) 10 (ERGA OF Type) 10 (ERGA OF TYPE) 10 (ERGA OF TYPE) 1                                                                                                    |
| 0 819 81                                                                                                    | 4                 | <u>1</u>                                                                                                    |
| 9 208 23 47 - #45<br>9 208 23 47 - #45<br>9 208 23 47 - #45                                                                                                    |                   | a <u>s</u> a-                                                                                                    |
| 84                                                                                                    |                   | A. 12                                                                                                    |

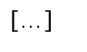

가

.

.

| 로그 파일 다운 회   | 린드 - OZ |      | ×   |
|--------------|---------|------|-----|
|              |         |      |     |
| server log   |         |      |     |
| server.log.1 |         |      |     |
| server.log.2 |         |      |     |
| server.log.3 |         |      |     |
| server.log.4 |         |      |     |
| server.log.5 |         |      |     |
|              |         |      |     |
| L            |         |      |     |
|              |         |      |     |
|              |         |      |     |
|              |         |      |     |
|              |         |      |     |
|              |         |      |     |
|              |         |      |     |
|              |         | TIXE | 치스  |
|              |         |      | 912 |
|              |         |      |     |

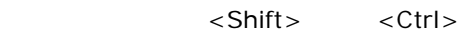

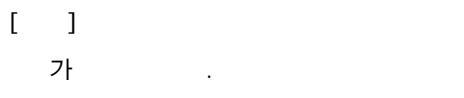

| 다른 이름으로 저장 |                                       |                             |   |           | <u>1×</u>      |
|------------|---------------------------------------|-----------------------------|---|-----------|----------------|
| 저장 위치():   | 🚮 바탕 화면                               |                             | ٠ | + 🗈 💣 🖬 - |                |
|            | [문내 컴퓨터<br>아니트워크 환경<br>아파뉴얼<br>다 Temp |                             |   |           |                |
| 4=91 20    | 파일 이름(N):                             | server                      | _ | *         | 제장( <u>5</u> ) |
|            | 파일 형식(王):                             | OZ Server log Files (*.log) |   | *         | 취소             |

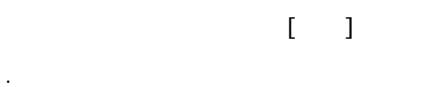

# 1) "server.log", "server.log.1", "server.log.2"

[ ] "test.log", "test.log.1", "test.log.2" .

# > 2)

"server.log", "server.log.1", "server.log.2"
[ ] "server.log",

"server.log.1", "server.log.2" .

-

[ ]

.

test

| 28.44                                                                                                    | × +2 - 900 03 02                                                                                                    |                                                                 |
|----------------------------------------------------------------------------------------------------|----------------------------------------------------------------------------------------------------|-----------------------------------------------------------------|
| () 시대 역적<br>() 프로<br>- 스케츠리 역력<br>() 주시 시프 역력                                                                                                    | Katel     F     Configuration at CV Yoursection Meaning top     F     Configuration at CV Yoursection Meaning top     F     Configuration at CV Yoursection Meaning top     F     Configuration at CV Yoursection Meaning     F     Configuration at CV     F                                                                                                    | E                                                               |
| 2008<br>0 00 00<br>0 00 00<br>0 00<br>0 00<br>0 0<br>0 0<br>0<br>0 0<br>0<br>0 0<br>0<br>0<br>0<br>0<br>0<br>0<br>0<br>0<br>0<br>0<br>0<br>0<br>0 | <ul> <li>K Mathati ling or sult</li> <li>Molini Lin, Active</li> <li>Molini Lin, Active</li> <li>Molini Lin, Active</li> <li>Molini Lin, Active</li> <li>Molini Lin, Aspendi</li> <li>Molini Lin, Aspendi<!--</td--><td>true<br/>NUCLHONES,/kryst/montoc.log<br/>true<br/>S<br/>IMO<br/>true</td></li></ul> | true<br>NUCLHONES,/kryst/montoc.log<br>true<br>S<br>IMO<br>true |

"log.properties"

[] .

( )

.

.

| 28.98                                                                                                    |     | 1007                              | ar - 9100 #3 VX - 842            |                                              |                                                |                                                |      |         |                    |                      |                |
|----------------------------------------------------------------------------------------------------|-----|-----------------------------------|----------------------------------|----------------------------------------------|------------------------------------------------|------------------------------------------------|------|---------|--------------------|----------------------|----------------|
| (2) A ME 적의<br>                                                                                                    |     | R3 9101 4 2 2 4 1019 CS           |                                  |                                              |                                                |                                                |      |         |                    |                      |                |
|                                                                                                    |     | MA_<br>and<br>otar<br>end<br>otar | 1989.<br>1972.<br>2988.<br>2983. | 1946<br>2007-0<br>2007-0<br>2007-0<br>2007-0 | 106.22<br>125.24<br>125.14<br>125.14<br>125.10 | 107.4 MEM.<br>107.5<br>127.5<br>127.5<br>127.5 | TLC. | Buccess | S.PAR_<br>Monitor_ | C., De<br>U.,<br>U., | 1,167<br>1,167 |
| 2.2 8 10<br>() 40 3 4 10<br>() 60 3 5 5 6 6 6 7<br>() 6 5 5 7 5 6 7<br>() 6 10 10<br>() 7 10 10<br>() 7 10 10<br>() 7 10 10<br>() 7 10 10<br>() 7 10 10<br>() 7 10 10<br>() 7 10<br>() 7 10 | * * |                                   |                                  |                                              |                                                |                                                |      |         |                    |                      |                |
| 10 Mar 19 19 12                                                                                                    |     |                                   |                                  |                                              |                                                |                                                |      |         |                    |                      |                |

.

"monitor.properties"
| 에 오는 아파프라이는 아니까                                                                                                    |                             |                |            |
|----------------------------------------------------------------------------------------------------|-----------------------------|----------------|------------|
| Costrats done Ques                                                                                                    | MARKAN AMAGINA CARDIENNISSI | D HHEID SUBSID | 018#2 (UIC |
| 000 01                                                                                                    | 660000005                   | O S S D B T X  |            |
| 28 14                                                                                                    | * 9111 II - V-R - NO        | Ki:            |            |
| () 시네 적의<br>() 프로<br>() 스케프리 역력<br>() 주시 시네 역력                                                                                                    | K8 98 C9                    | 25 80 88 0.5   | <u> </u>   |
| Callh                                                                                                    | 3                           |                |            |
| Atk #Akk     Constant = 0     Ana #Akk     Constant = 0     Ana #Akk     Constant = 0     Ana #Ak     Constant = 0     Ana #Ak     Constant = 0     Ana     Constant = 0     Constant = 0     Constant     Constant = 0 |                             |                |            |
| EN                                                                                                    |                             |                |            |

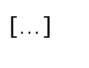

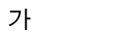

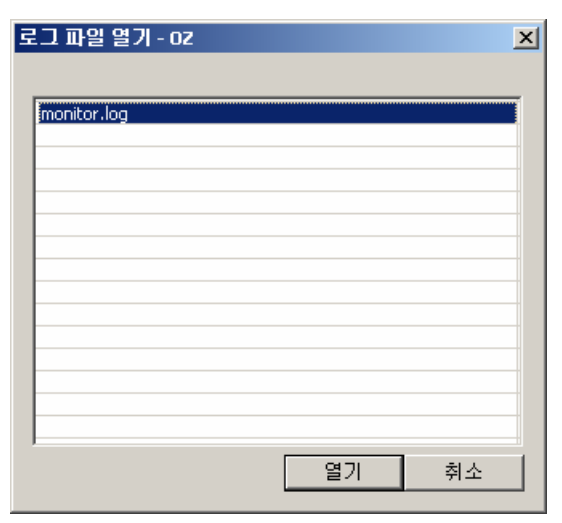

.

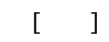

-

-

•

| C8 44                                                                                                    | A 182   | 22000  | 10000   | R - N SCHOOL | westing)   | _      |         |                 |       |                       |      |
|----------------------------------------------------------------------------------------------------|---------|--------|---------|--------------|------------|--------|---------|-----------------|-------|-----------------------|------|
| D All MA                                                                                                    | 80      | 499 98 | 7       | 12           | 3 바람 다운 운드 | -      |         |                 |       |                       |      |
| A ANS/ 98                                                                                                    | [M      | TH     | TME.    | THEE MEM     | TOTAL MEM  | ILC.   | 12.21   | ILPAR.          | C D0. | LE.TMEC               | 1.   |
| A TA AM AM SH                                                                                                    | 114     | 1515.  | 2007-0  | 104.98       | 127,75     | 1      |         |                 |       | and the second second | -11  |
| - 100 P 11 10 10 10                                                                                                    | and     | 15H.   | 2007-8  | 124.95       | 12.8       | GET    | flacce  |                 | 12    | 0.599                 |      |
|                                                                                                    | 114     | 7182.  | 2007-6  | 124.84       | 122.75     |        |         |                 |       |                       | - 11 |
|                                                                                                    | end     | 7167   | 2007-8  | 124.77       | 127.75     | L00i   | Succe.  |                 | 12    | 0.031                 |      |
|                                                                                                    | atar    | 2894.  | 2007-0  | 104.75       | 127.75     |        |         |                 |       |                       |      |
|                                                                                                    | and     | 201.   | 2007-0  | 104.70       | 122.75     | 0ET_   | Bacca   | UNIT DA.        | 12    | 0.02                  |      |
|                                                                                                    | viar    | 4910   | 2007-0  | 124,68       | 122.75     |        |         |                 |       |                       |      |
|                                                                                                    | itt     | 4990   | 2007-6  | 124,80       | 122.75     | CHE    | flocce. | with M.         | 12    | 0.000                 |      |
| 28 時に                                                                                                    | × 114   | E541   | 2007-8  | 124.50       | 122.否      |        |         |                 |       |                       |      |
| ·····································                                                                                                    | + erd   | 8541   | 2007-8  | 126.51       | 127.75     | 0ET    | Socce.  | year na         | 12    | 0.515                 |      |
|                                                                                                    | star    | E130   | 2007-0  | 125,49       | 127.75     |        |         |                 |       |                       |      |
| · · · · · · · · · · · · · · · · · · ·                                                                                                    | and     | 6330.  | 2007-8  | 126.43       | 122.75     | GET    | lucce.  | year to         | 12    | 0.216                 |      |
| GENECAKS                                                                                                    | star    | 4580.  | 2007-8  | 176.40       | 127.75     |        |         |                 |       |                       |      |
| d wu at                                                                                                    | , end   | 4523.  | 2007-0  | 126.34       | 122.75     |        | Succe.  |                 | 12    | 0.154                 |      |
| OF BALL SHE                                                                                                    | 174     | 5307   | 2007-0  | 126.35       | 122.78     |        |         |                 |       |                       |      |
| o Ga Mid S                                                                                                    | end     | 4307.  | 2007-0_ | 126.27       | 122,75     | :6E1_  | Succe.  | user ha         | 12    | 0.016                 |      |
| (B) P/42 8                                                                                                    | 114     | 798.   | 2007-0  | 126.25       | 122.75     |        |         |                 |       |                       |      |
| IN THE LACIONARY S                                                                                                    | 112     | 7398.  | 2007-0  | 126.29       | 127.8      |        | Sutte.  |                 | 12    | 0.000                 |      |
| 1 In CORNER RA                                                                                                    | 112/    | 1711   | 2007-0  | 126.18       | 122.15     |        |         |                 |       |                       |      |
|                                                                                                    | and     | 3733.  | 2007-0_ | 126,12       | 122.75     | -M[T   | Secce.  | 44# 14_         | 12    | 0.547                 |      |
| 4 23 43 - 4423                                                                                                    | star    | 7700.  | 2007-0_ | 125,10       | 122.首      |        |         |                 |       |                       |      |
| 0 8 3 9 3 - 04                                                                                                    | 100     | 7700.  | 2007-8  | 126.04       | 122.75     | -0E1   | Succe.  | <b>U101 TA.</b> | 12    | 0.616                 |      |
| 0-13 9UE #3                                                                                                    | 114     | 1454.  | 2007-8  | 106.02       | 127.75     |        |         |                 |       |                       |      |
| · 영 SLIE 월그 북함                                                                                                    | 410     | 1454.  | 2007-R_ | 125.92       | 127, 75    | GET L. | Succe.  | Calegor         | 12    | 0.125                 |      |
| ·                                                                                                    | 1 1120  | 524.   | 2007-8  | 125.90       | 122,75     |        |         |                 |       |                       |      |
| THE REPORT OF THE PARTY OF THE PARTY OF THE | 100 100 | 4718   | 2007-0  | 125.04       | 122.75     | -01T   | Hatte   | Lafe tor        | 12    | 10.001                |      |

[...]

.

.

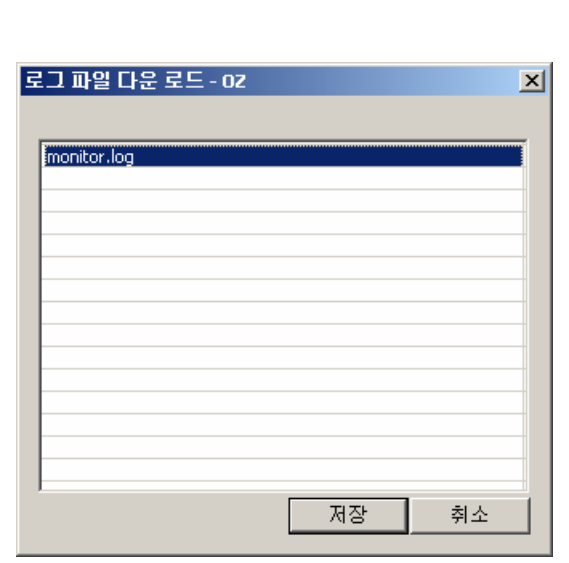

<Shift> <Ctrl>

가 .

|          | 27 89 FP 25                                                                                                    |        |
|----------|----------------------------------------------------------------------------------------------------|--------|
|          | 제경 위치(0): 🔄 내 운서 🔍 💌 🔶 🗗 🖽                                                                                                    |        |
|          | Notice     Lice       Notice     Lice       Notice     Lice       Notice     Lice       Notice     Maximum       Notice     Maximum       Notice     Maximum       Notice     Maximum       Notice     Maximum       Notice     Maximum       Notice     Maximum       Notice     Notice       Notice     Notice       Notice     Notice       Notice     Notice |        |
|          | 비료에 관광 현식(D: OZ Server log Files (*.log) 회소                                                                                                    |        |
|          | [ ]                                                                                                    |        |
| 8        | 1)                                                                                                    |        |
| <i>•</i> | "monitor log" "monitor log 1" "monitor log 2" to                                                                                                    | • †    |
|          | "test log" "test log" "test log"                                                                                                    | ,<br>, |
|          | "test log 2"                                                                                                    | '      |
| ~        |                                                                                                    |        |
| F        | 2)                                                                                                    |        |
|          | momon.og , momon.og.r , momon.og.z                                                                                                    |        |
|          | [ ] monitor.log                                                                                                    | '      |
|          | monitor.log.1 , monitor.log.2 .                                                                                                    |        |
| -        |                                                                                                    |        |
| -        |                                                                                                    |        |
| r        | 1                                                                                                    |        |
| -        |                                                                                                    |        |
| r        | 1                                                                                                    |        |
| -        |                                                                                                    |        |
|          |                                                                                                    |        |
| -        |                                                                                                    |        |
|          |                                                                                                    |        |
| -        | (F5)                                                                                                    |        |
|          |                                                                                                    |        |
|          |                                                                                                    |        |
|          |                                                                                                    |        |
|          | PC .                                                                                                    |        |

| Enterprise Manage                  | er 5,0                              | ×                          |
|------------------------------------|-------------------------------------|----------------------------|
| OZ Enterprise<br>Copyright (C)     | Manager 5.0<br>1995 - 2007 FORCS Ci | OK<br>D., Ltd. All rights  |
| http://www.forcs.co                | m                                   | oz@forcs.com               |
| ┌라이센스───                           |                                     |                            |
| 사용자 :                              |                                     |                            |
| 만료일 :                              |                                     |                            |
| 다. 프로그램의 전략<br>위는 민사 및 형사법<br>됩니다. | 두 폭른 일무들 부단으로<br>법에 의해 엄격히 규제도      | = 특제,배포하는 햏<br>니며, 기소의 사유가 |
| 제품 버전 :                            | 50,2007,718,100(RC                  | _)                         |
| Internal Build # :                 | Jul 18 2007 17:54:44                | 8                          |
| -PC 정보                             |                                     |                            |
| PC 81                              | PC 장보 보기                            |                            |

[PC ] "PC

PC IP Address, Mac Address,

....

[ ]

: PC

PC

FORCS Co., LTD

| •  | <b>가</b><br>가                       | [ ]->[                                                                                                    | 가]  |
|----|-------------------------------------|----------------------------------------------------------------------------------------------------|-----|
| 가] |                                     | 가 (                                                                                                    | ) . |
|    | 재 스케줄러<br>이름<br>IP<br>포트 9521<br>추가 | ····································                                                                                        |     |
| •  | 가<br>[]<br>·                        | ( )                                                                                                    |     |
|    | 오즈 서버 로그인<br>- 오즈 서버 선택<br>- UU     | 오즈 서버 정보       이름       [02       아이피       [127,0,0,1       포트       [8003       URL       /사용자 아이디       사용자 아이디       암호 |     |
|    | 확인                                  | 취소                                                                                                    |     |
|    |                                     |                                                                                                    |     |

가

-

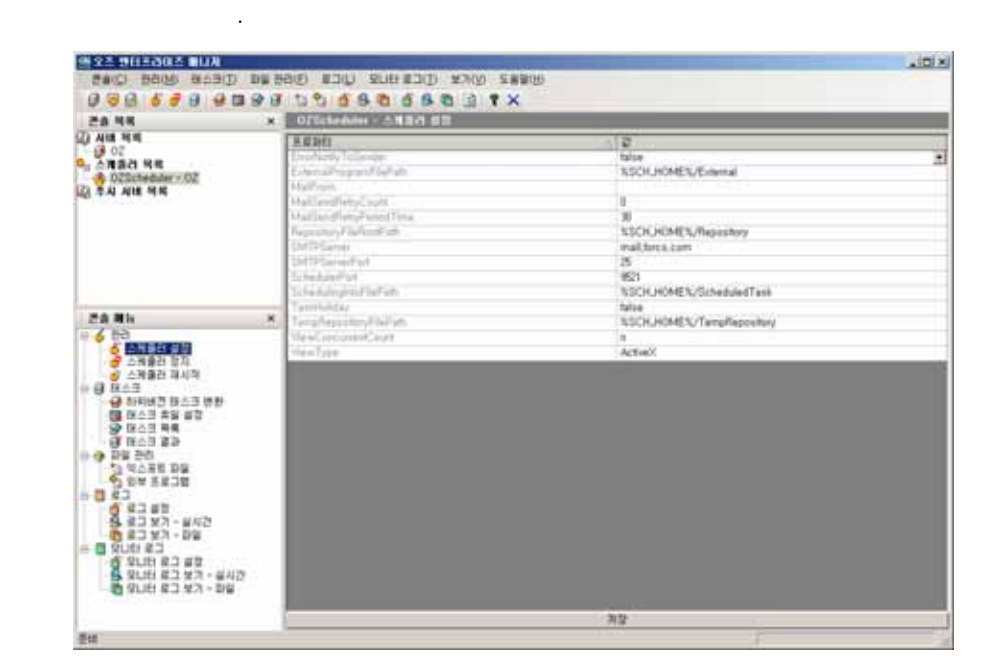

.

.

[ ]

| ErrorNotifyToSender     |          |
|-------------------------|----------|
| ExternalProgramFilePath |          |
| MailFrom                |          |
| MailSendRetryCount      |          |
| MailSendRetryPeriodTime |          |
| RepositoryFileRootPath  | Export . |
| SMTPServer              | SMTP IP  |
| SMTPServerPort          | SMTP .   |
| SchedulerPort           |          |
| SchedulinginfoFilePath  |          |
| TempRepositoryFilePath  |          |

)

| ViewConcurrentCount |  |
|---------------------|--|
| ViewType            |  |

2.5

OZS(

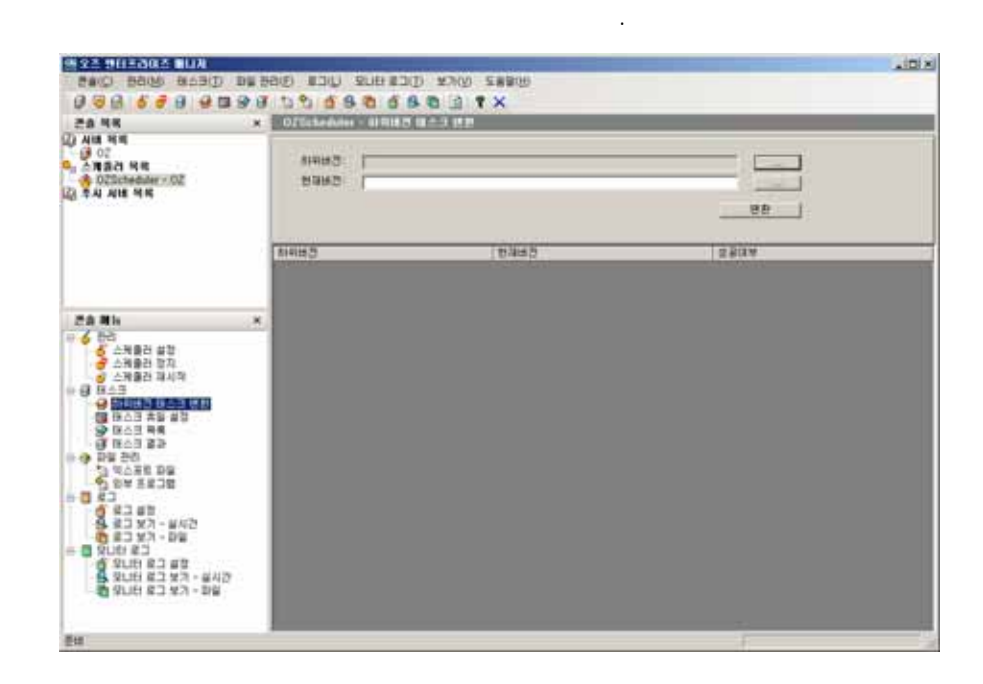

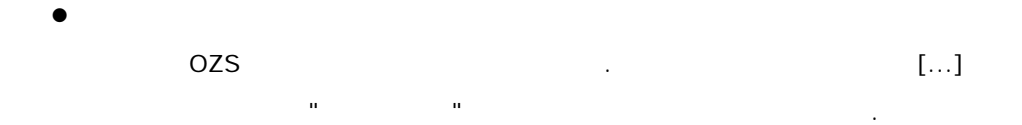

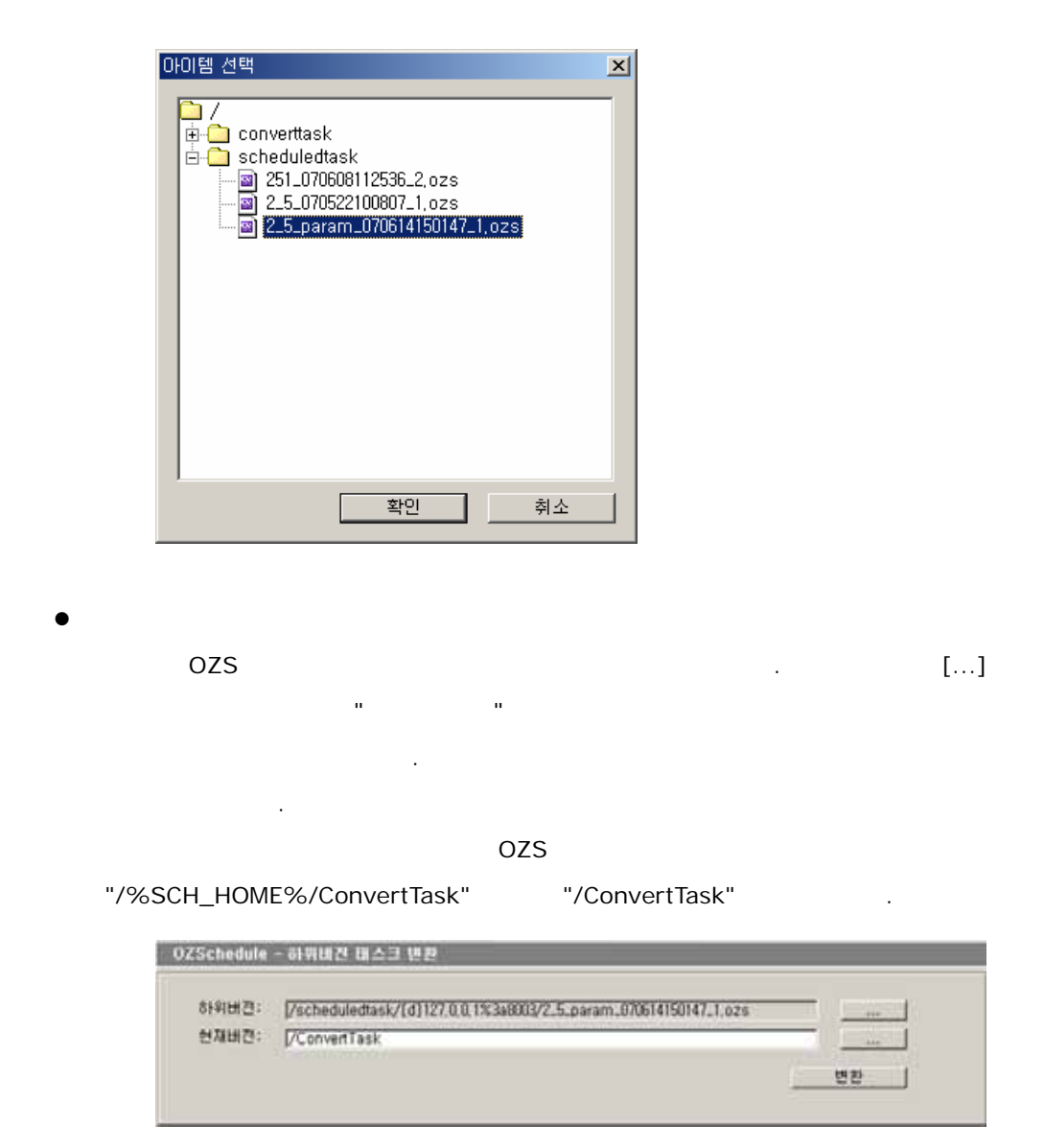

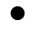

2.5 OZS

.[]

| 2# RK                                                                                                    | 0.25cbedule                                                |                                          | 0.0                                                    |       |  |  |
|----------------------------------------------------------------------------------------------------|------------------------------------------------------------|------------------------------------------|--------------------------------------------------------|-------|--|--|
| 내가 사망 역력<br>                                                                                                    | 894082 (Pathedised/20102331316080)/23.paran.200140042.1aza |                                          |                                                        |       |  |  |
|                                                                                                    | THPM2                                                      |                                          | 8442                                                   | a saw |  |  |
|                                                                                                    | /schebuledking<br>/schebuledking                           | 141127 5 6 15 5488<br>141127 5 6 15 5488 | <ol> <li>/ConvertTask</li> <li>/ConvertTask</li> </ol> | 28.8  |  |  |
| 6         6           6         6           6         6           6         6           6         8           6         8           6         8           6         8           8         8           9         8           9         8           9         8           9         8           9         8           9         8           9         8           9         8           9         8           9         8           9         8           9         8           9         8           9         8           9         8           9         8           9         8           9         8           9         8           9         8           9         8           9         8           9         8           9         8           9         8           9         8           9         8 |                                                            |                                          |                                                        |       |  |  |

- :
- OZS "SchedulingInfoFilePath" 7ŀ . • 2.5 OZS
- 가 .

| trees to an                                                                                                    |                | and the second second | + 670-2007     | 14.21      |       | 11100 |
|----------------------------------------------------------------------------------------------------|----------------|-----------------------|----------------|------------|-------|-------|
| ALL THE                                                                                                    | ()) ()         | 0146                  | 기준 부분물         | 9.6        | Start | End   |
| <b>△湘香田 写明</b>                                                                                                    | In Last-Holday | 0.21                  | morel          | And ge     |       | 18    |
| OZScheduler - 0Z                                                                                                    | Group?         | 10 M                  |                | 1004       |       |       |
| 주시 시네 위력                                                                                                    |                | 2 ACCOUNTS OF         | 1000-20-21     | 1000       |       |       |
|                                                                                                    |                | Contractor            | 1000000        | 10000      |       |       |
|                                                                                                    |                | 14 "12 C ( / 10"      | 100531         | 1999       |       |       |
|                                                                                                    |                | Status.               | status da - 10 |            |       |       |
|                                                                                                    |                | 101410                | Statute and a  |            |       | -1i-  |
|                                                                                                    |                | 2/10/2                | very diff. II. | 1000       |       | -1-   |
| Co 85                                                                                                    | *              | 6.0                   | vouv-08-16     | Change     | 11    | —i—   |
| 1 200                                                                                                    | -              | NPE                   | 1000-10-01     | 1010       | 8     | 11    |
| 스케플러 설업                                                                                                    |                | 2012                  | 10-05          | a star     | 0.1   | - 0   |
| S 11 D 2 4 4                                                                                                    |                |                       |                |            |       |       |
| * File 22<br>* File 22<br>* File 22<br>* File 22<br>* 23<br>* 24<br>* 24 |                |                       |                |            |       |       |
| 6 11.2.5<br>6 11.2.5<br>7 11.2.5<br>7 11.2.5<br>7 11.2.5<br>8 21.5<br>8 21                                                                                                    |                |                       |                |            |       |       |
| Image: State State         Image: State State           Image: State State         Image: State           Image: State         Image: State           Image: State         Image: State                                                                                                    |                |                       |                |            |       |       |
| W HACK BAL           W HACK BAL           W HACK BAL           W HACK BAL           W HACK BAL           W HALL BAL           W HALL BAL           W HAL           W HALL                                                                                                    |                |                       |                | <b>1</b> 2 |       |       |

|       | :<br>• yyyy-MM-dd :<br>• yyyy-MM-01 : 1<br>• yyyy-01-01 : 1 1<br>• 2007-01-01 : 2007 1 1 |
|-------|------------------------------------------------------------------------------------------|
|       | solar :<br>lunar :                                                                       |
| Start |                                                                                          |
| End   |                                                                                          |

- ・ [ ] conf "TaskHoliday.xml" [ ] [ ] "TaskHoliday" "true" ・ フト, , [ ] フト
  - FORCS Co., LTD

|                                                      |                                                                                                    |                    | ]     | ] |   |          |
|------------------------------------------------------|----------------------------------------------------------------------------------------------------|--------------------|-------|---|---|----------|
| •                                                    | 가                                                                                                    | [ 7];<br>[         | ]     |   |   |          |
| 가 5<br>태스크 후<br>이름:<br>기준 포<br>종류:<br>Start:<br>End: | 가<br>:뱃일:<br>[<br>]<br>S<br>[<br>]<br>S<br>[<br>]<br>(<br>]<br>S<br>(<br>]<br>(<br>]<br>(<br>)<br>(<br>)<br>(<br>)<br>(<br>)<br>(<br>)<br>(<br>)<br>(<br>)<br>(<br>) | ×<br>solar ▼<br>취소 |       |   |   |          |
| •                                                    | n                                                                                                    |                    |       | [ | ] |          |
| •                                                    |                                                                                                    |                    |       | [ | ] |          |
| •<br>가.                                              | 가                                                                                                    | [ ]                | [ 가]  |   |   | " 가"     |
| 추가이름                                                 | :                                                                                                    | 확인 취               | ×<br> |   |   |          |
| 가                                                    | и п                                                                                                    |                    |       |   |   | [가]<br>· |

-

| ÷, | 일          |            |       |       |     | ×        |
|----|------------|------------|-------|-------|-----|----------|
| [  | 이름         | 기준 포맷일     | 종류    | Start | End | •        |
| ľ  | ☑ 신정       | yyyy-01-01 | solar | 0     | 0   |          |
|    |            | yyyy-01-01 | lunar | 1     | 1   |          |
|    |            | уууу-03-01 | solar | 0     | 0   |          |
|    | ☑ 근로자의날    | уууу-05-01 | solar | 0     | 0   |          |
|    | <br>□ 어린이날 | уууу-05-05 | solar | 0     | 0   |          |
|    | □ 석가탄신일    | уууу-04-08 | lunar | 0     | 0   |          |
|    | □ 현충일      | уууу-06-06 | solar | 0     | 0   |          |
|    | □ 제헌절      | уууу-07-17 | solar | 0     | 0   |          |
|    | □ 광복절      | уууу-08-15 | solar | 0     | 0   |          |
|    | □ 추석       | уууу-08-15 | lunar | 1     | 1   |          |
|    | □ 개천절      | уууу-10-03 | solar | 0     | 0   |          |
|    | □ 성탄절      | уууу-12-25 | solar | 0     | 0   |          |
|    | □ 창립기념일    | уууу-07-02 | solar | 0     | 0   | <b>•</b> |
|    |            |            |       |       | 확인  | 취소       |

## . 가, , , ,

|                                                                                                    |             |                   |             |       |                |               | 101   |
|----------------------------------------------------------------------------------------------------|-------------|-------------------|-------------|-------|----------------|---------------|-------|
| ERC BOR BOR BOR                                                                                                    | 日間 教育(王) 相二 | UL) SUH #         | 12 (UKE (DC | RB(U) |                |               |       |
| 0.08 0.08 608                                                                                                    | 99 00       | 0 8 0 0           | BBBT        | <     |                |               | _     |
| 28 48                                                                                                    | × 02/1036   | distant in 12 and |             |       |                |               |       |
| () All 199                                                                                                    | 000         | 26429             | 0.012 0.8   | 98    | · 514 방울 음명 시간 | 10% 84/19     | dres. |
| ARACINE<br>DZDchedder / DZ                                                                                                    | Sample 5    | ¥                 | SampleLAD   | Petat |                | 200-01-010-00 | WATE  |
| 2.8         Mix           6         2.4         2.4           6         2.4         2.4           6         2.4         2.4           6         2.4         2.4           9         2.4         2.4           9         2.4         2.4           9         2.4         2.4           9         2.4         2.4           9         2.4         2.4           9         2.4         2.4           9         2.4         2.4           9         2.4         2.4           9         2.4         2.4           9         2.4         2.4           9         2.4         2.4           9         2.4         2.4           9         2.4         2.4           9         2.4         2.4           9         2.4         2.4           9         2.4         2.4           9         2.4         2.4           9         2.4         2.4           9         2.4         2.4           9         2.4         2.4           9         2.4 |             |                   |             |       |                |               |       |

| ,       | • |       |
|---------|---|-------|
| 가       |   |       |
| 가       |   |       |
| WAITING | , | PAUSE |
|         |   |       |

|                     |                                               | 가                |                                  |                                       |   |
|---------------------|-----------------------------------------------|------------------|----------------------------------|---------------------------------------|---|
| 아이템을 선택하세요.         |                                               |                  |                                  |                                       | × |
| Repository Category | OIE<br>sample1.ozr<br>sample2.ozr<br>Test.oza |                  | 0+0 C  )<br>9755<br>9765<br>-780 | 타입<br>OZ Report File<br>OZ Applicatio |   |
|                     | •                                             |                  |                                  |                                       | · |
|                     |                                               | < 뒤로( <u>B</u> ) | 다음( <u>N</u> ) >                 | 취소                                    |   |

- 가

[ ] 가 .

ı ı

, , , 가

| □ 패러미터 생성     | 과 파일경로 동적 생성 | 영을 위한 외부 프로그   | 램   |
|---------------|--------------|----------------|-----|
| 입력 패러미터<br>이름 |              | 값              |     |
|               |              |                |     |
|               |              |                |     |
|               |              |                |     |
|               |              |                |     |
| Fetch Mode    | Client DM Ty | pe Server DM T | ype |

OZU ,

| 이기 파일면          | Test and |          |
|-----------------|----------|----------|
| oDI 선택          | prescuzu |          |
|                 |          | ▼ 추가 삭제  |
| ODI 명           |          |          |
| 패러미터            |          |          |
| ▲(<br>파일 URL 추기 | ŀ        | Þ        |
| 이름              |          | <u>[</u> |

•

| 입력 패러미터                                  |    |
|------------------------------------------|----|
|                                          |    |
|                                          |    |
|                                          |    |
|                                          |    |
|                                          |    |
|                                          |    |
| Fetch Mode Client DM Type Server DM Type |    |
| batch 💌 memory 💌 memory 💌                |    |
|                                          |    |
|                                          |    |
| < 뒤로(B) [미큄(F)] 추                        | 1소 |
|                                          |    |
|                                          |    |
|                                          |    |
|                                          |    |

')

.

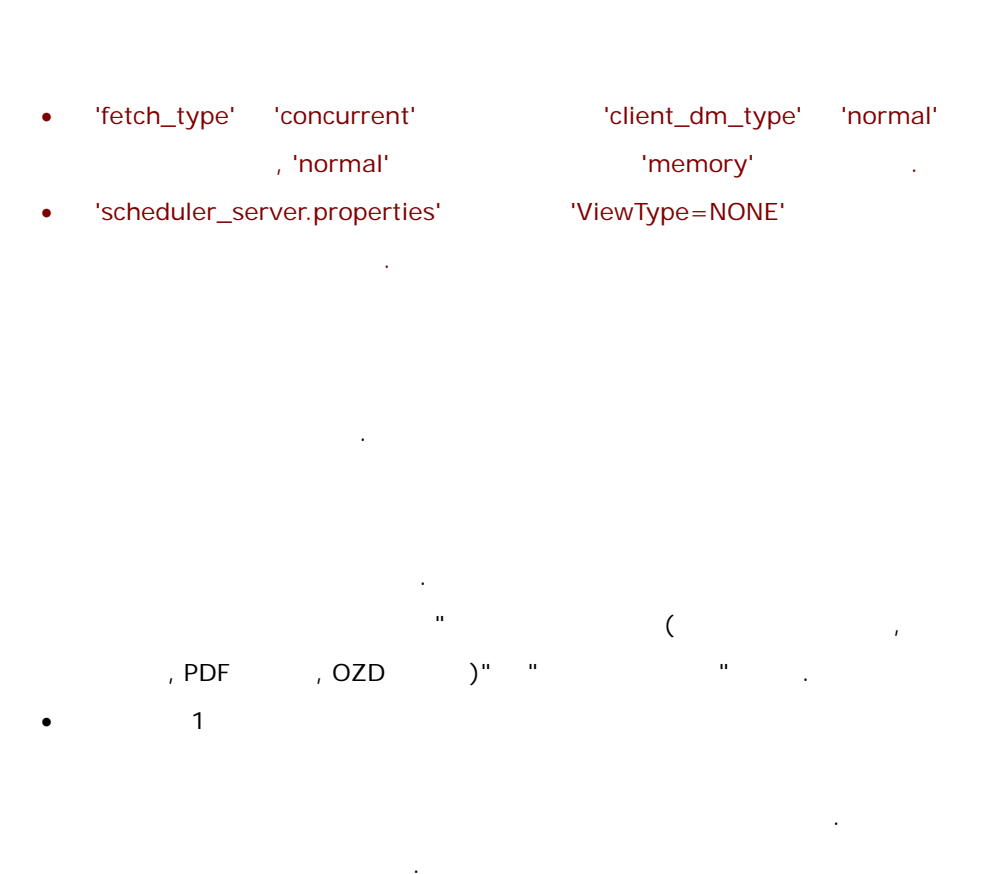

, Fetch , Client DM , Server DM .

| \$OZ.#D/  | /#D       | \$      |   |  |            |
|-----------|-----------|---------|---|--|------------|
|           |           |         |   |  |            |
| \$OZ ~ \$ |           |         |   |  |            |
| #D/ ~ /#D |           |         |   |  |            |
|           |           |         |   |  |            |
|           |           |         |   |  | ]<br>"Date |
|           | Format"   |         |   |  |            |
|           |           |         |   |  |            |
|           | +_n_day ( | n_day : | ) |  |            |

### [Date Format]

| G | Year designator | Text   | AD   |
|---|-----------------|--------|------|
| У | Year            | Number | 1996 |

| м   | Month in year        | Text or Number | July & 07 (locale        |  |
|-----|----------------------|----------------|--------------------------|--|
| 141 |                      |                | . )                      |  |
| d   | day in month         | Number         | 10                       |  |
| h   | hour in am/pm (1~12) | Number         | 12                       |  |
| н   | Hour in day (0~23)   | Number         | 0                        |  |
| m   | Minute in hour       | Number         | 30                       |  |
| s   | Second in minute     | Number         | 55                       |  |
| S   | Millisecond          | Number         | 978                      |  |
| E   | day in week          | Text           | Tuesday(locale<br>. ' ') |  |
| D   | day in year          | Number         | 189                      |  |
| F   | day of week in month | Number         | 2 (2nd Wed in July)      |  |
| w   | Week in year         | Number         | 27                       |  |
| w   | Week in month        | Number         | 2                        |  |
| а   | am/pm marker         | Text           | PM                       |  |
| k   | hour in day (1~24)   | Number         | 24                       |  |
| к   | hour in am/pm(0~11)  | Number         | 0                        |  |
| z   | Time zone            | Text           | Pacific Standard<br>Time |  |
| •   | Escape for text      | Delimiter      | •                        |  |
|     | Single quote         | Literal        |                          |  |

2002 10 2 가

| (FromDate, ToDate)                                                                   |
|--------------------------------------------------------------------------------------|
| · · ·                                                                                |
| FromDate=\$OZ.#D/yyyy-MM-dd 00:00:00/#D\$<br>ToDate=\$OZ.#D/yyyy-MM-dd 23:59:59/#D\$ |
| FromDate=2002-10-02 00:00:00<br>ToDate=2002-10-02 23:59:59                           |
|                                                                                      |
| · _ ·                                                                                |

| \$OZ.#D/yyyy-MM-dd/#D\$.xls            |   |
|----------------------------------------|---|
| 2002-10-02.xls                         |   |
|                                        |   |
| <br>                                   | • |
| ReportName_\$OZ.#D/yyyy-MM-dd/#D\$.sdm |   |
| ReportName_2002-10-02.sdm              |   |
| PDF 1<br>가                             |   |
| '-' pdf                                |   |
| \$OZ.#D/yyyyMMdd/#D+1\$.pdf            |   |
| 20021001.pdf                           |   |

2

•

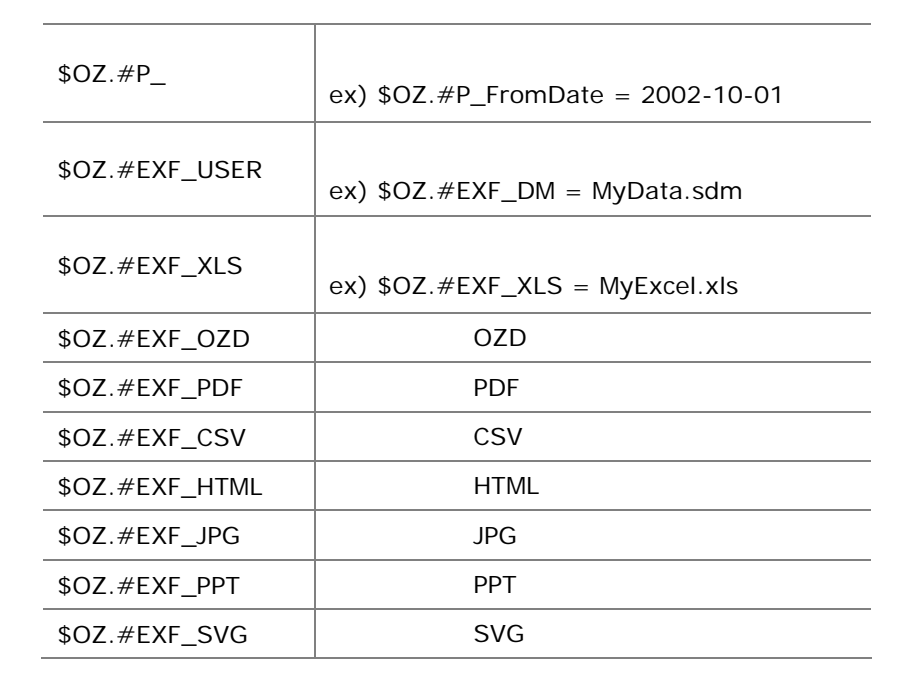

가

=

ī.

FORCS Co., LTD

| \$OZ.#EXF_TEXT | TEXT |
|----------------|------|
| \$OZ.#EXF_TIFF | TIFF |
| \$OZ.#EXF_WORD | WORD |

#### • OZU

| ozu | J, ODI.                   |              |
|-----|---------------------------|--------------|
|     | 태스크 설정 옵션-//Test.oza      | ×            |
|     | OZU 정보   전자메일 발송   스케줄 시간 |              |
|     | OZU 파일명 Test.ozu          |              |
|     | ODI 선택                    |              |
|     | 호가 삭제                     |              |
|     |                           |              |
|     | 이름 값                      |              |
|     |                           |              |
|     |                           |              |
|     |                           |              |
|     |                           | <u> </u>     |
|     |                           | <u> </u>     |
|     |                           |              |
|     |                           |              |
|     |                           |              |
|     |                           |              |
|     | < 뒤로( <u>B</u> ) ( 마침(F   | ) <u>취</u> 소 |

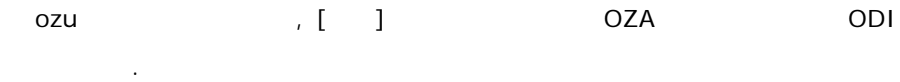

| 스크 설정 옵션   | !-//Test.oza |             |    |
|------------|--------------|-------------|----|
| OZU 정보   전 | 자메일 발송 스케줄 시 | 간]          |    |
| ozu 파일명    | Test.ozu     |             |    |
| ODI 선택     |              |             |    |
| Test.odi   |              | ▼ 추가 삭제     |    |
| ODI 명      | Test         |             |    |
| 패러미터       | ·            |             |    |
| 이름         |              | 값           |    |
| PROJECTID  | F            |             |    |
| ReqIDQuery |              |             |    |
|            |              |             |    |
|            | 1            | <b>&gt;</b> |    |
| 파일 URL 수기  | r            |             |    |
| 이름         |              | I           |    |
|            |              |             |    |
|            |              |             |    |
|            |              |             |    |
| -          |              |             |    |
|            |              |             |    |
|            |              |             | 최소 |
|            |              |             | 위오 |

가 가 ODI

,

| 태스크 설정 옵션-//sam | Iple1.ozr                     |
|-----------------|-------------------------------|
| 기본 설정 전자메일 발    | 송   스케쥴 시간   서버 데이터 모듈   패러미터 |
| ☑ 전자메일 발종       |                               |
| ☐ 내용에 HTML      | 포함                            |
| 🔲 수신자에게 에리      | 너 통보                          |
| 수신              |                               |
| 참조              |                               |
| 숨은 참조           |                               |
| 제목              |                               |
| 내용              | iTML 사용                       |
|                 |                               |
|                 |                               |
|                 |                               |
|                 |                               |
|                 |                               |
|                 | < 뒤로( <u>B</u> ) 마침(F) 취소     |

•

| [     | HTML | ] | PDF | OZD, XLS |   | Export | HTML |
|-------|------|---|-----|----------|---|--------|------|
| [     |      | ] |     |          | 가 |        |      |
| [HTML | ]    | · | I   | HTML     |   |        |      |

.

•

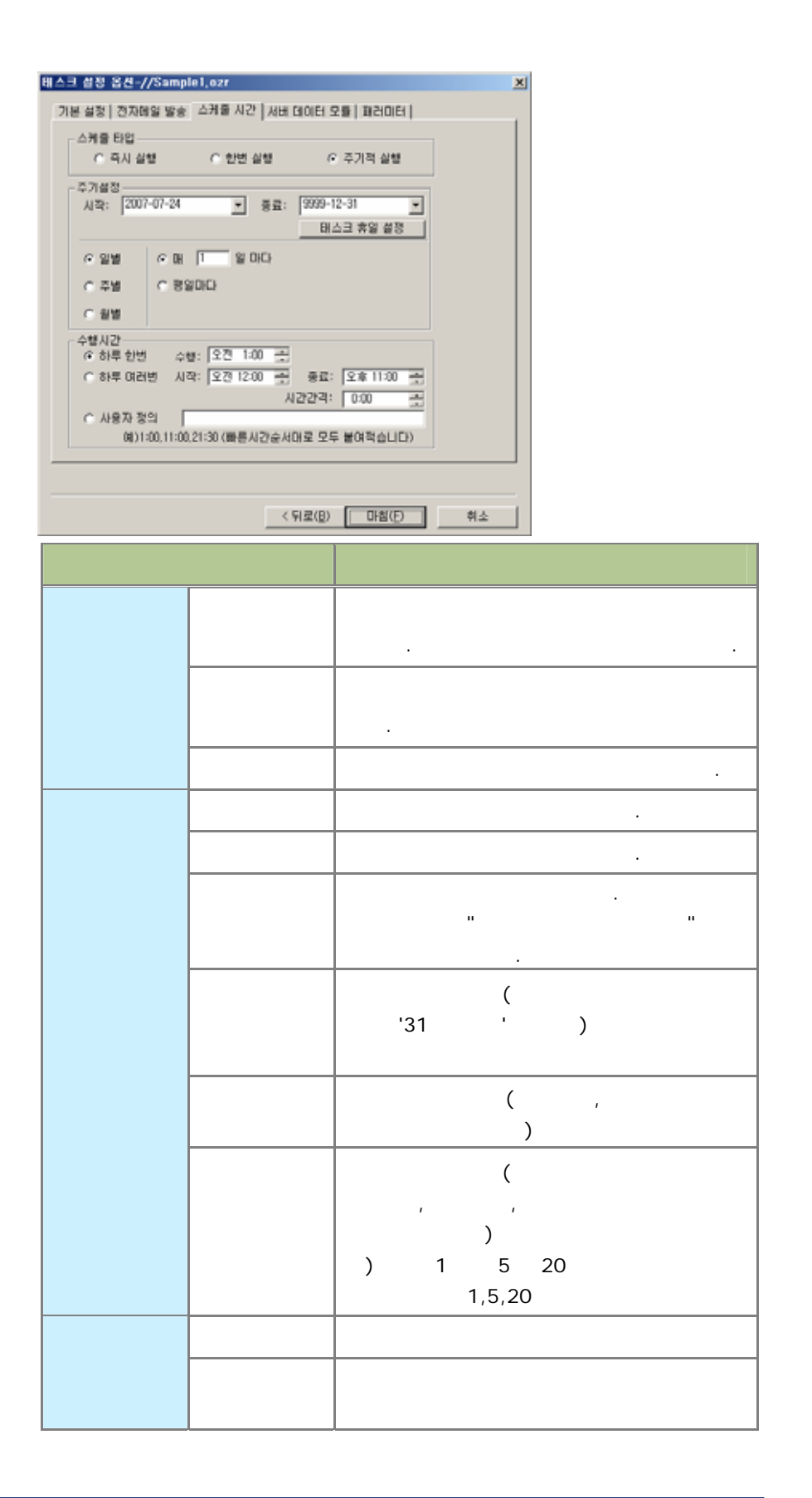

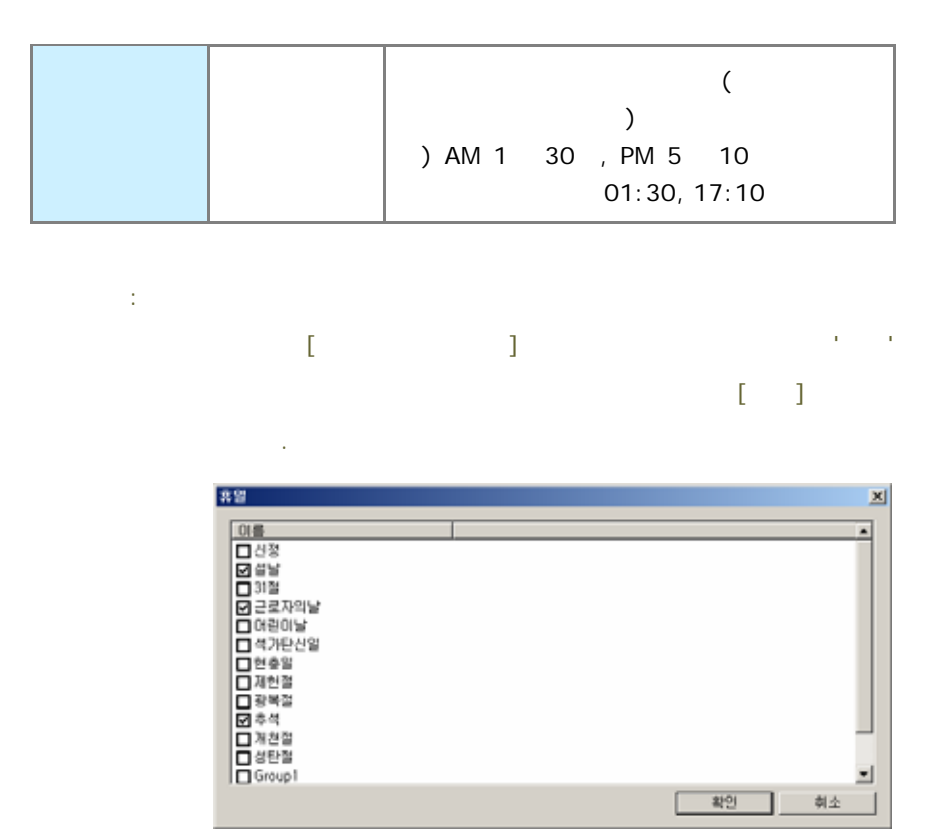

•

SDM

[

| 이 파일                        |               | 7       |   |
|-----------------------------|---------------|---------|---|
| 서버 데이터 모듈 파일명  _<br>입력 패러미터 |               |         |   |
| 이름                          | 값             |         |   |
|                             |               |         |   |
|                             |               |         |   |
|                             |               |         |   |
|                             |               |         |   |
|                             |               |         |   |
| 1                           |               |         |   |
|                             |               |         |   |
|                             |               |         |   |
|                             | _ < 뒤로(B) _ [ | ·쳄(E) 취 | 소 |

· [ ]

가

|   | <u></u>                                                                                                    | '_'                                  |                                                        | (.sdm)<br>(                           | . (<br>)' |
|---|----------------------------------------------------------------------------------------------------|--------------------------------------|--------------------------------------------------------|---------------------------------------|-----------|
|   |                                                                                                    | sdm                                  |                                                        |                                       |           |
| • | 71                                                                                                    |                                      | ./                                                     | /                                     | ).        |
|   |                                                                                                    |                                      | "                                                      |                                       |           |
|   | 기본 설정   전자베일 별<br>JPG<br>OZD   PDF  <br>패근비EI 이를<br>ozd.filename<br>ozd.password<br>ozd.memoallowed<br>ozd.mailattach | (송   스케쥴 시간   시<br> <br>EXCEL   WORE | NH 데이터 모듈 패러<br>IFF   CSV<br>I 파라미터 값<br>True<br>False | IIEH  <br>SVG<br>  TEXT   HTML  <br>V |           |
|   |                                                                                                    |                                      | < 뒤로( <u>B</u> ) 마침                                    | (E) 취소                                |           |

.

| 스케줄링 태스크 결과   | × |
|---------------|---|
| 🔲 날짜 입력       |   |
| 시작 2006-12-04 | - |
| 종료 2006-12-11 | - |
| 태스크 아이디       |   |
| 확인 취소         |   |

# [] []

1

-

|                | 0001                                                                                                    |             | and a second second |                   |             |             |            |
|----------------|----------------------------------------------------------------------------------------------------|-------------|---------------------|-------------------|-------------|-------------|------------|
|                |                                                                                                    | 野道川寺        | 2204                | 001201            | 19064       | BU          | 0621084870 |
|                | Largentel,                                                                                                    | 308-00-111- | Suissaded.          | paranatar had     | (4[FC804]./ | pane.       |            |
| sdar - 07      | camel.                                                                                                    | 2508-00-11  | Sectored.           | in many last      | ( sprand)   | hane.       |            |
| 4              | 100,95                                                                                                    | 2008-09-11  | Successful.         | 1024,3057.000     | Serverdar.  | tere.       |            |
|                | present.                                                                                                    | 1009-00-11  | facesdef            | Lanahathar, bailt | +grow().    | bern.       |            |
|                | contrat                                                                                                    | 2596-00-01  | furned-             | parentier better  | 4((rost)).  | Sector.     |            |
|                | parent.                                                                                                    | 28/e-rab 13 | Seconded            | awarene pad       | Aground, A. | Sector-     |            |
|                | permit.                                                                                                    | 109-0011    | furneedid.          | parameter just    | sprinet/    | press.      |            |
|                | 10,01                                                                                                    | 1000-00-01  | further ded         | 10P,7871+0        | country.    | bene.       |            |
| -              |                                                                                                    | 1000-00-11  | Turpheded           | parameter (sat    | agrounds-   | Settin-     |            |
| 100            | in the second second se | 1200-10-11  | Tool backed         | palanter just     | spongr.     | late.       |            |
| 18 <b>5</b>    | read.                                                                                                    | 2008-00-11- | there and           | the states (ref   | +(PURH)7    | loin.       |            |
| (해서학           | canal                                                                                                    | 2208-00-11  | Turbele!            | parameter (ref.   | 4(9(304))/- | press.      |            |
| 10.4.70 (0.00  | 107,755                                                                                                    | 3000-00-11  | Taut ter bid        | 107,102.00        | SELENDS-    | here.       |            |
| 10/20/20/20/20 | permit.                                                                                                    | 2008-0011-  | Tant be per         | 14 million (1647) | +[PLEN[1]-  | person .    |            |
|                | cond                                                                                                    | 1238-00-11  | 100000000           | pawiers just      | +(P1000)/   | Description |            |

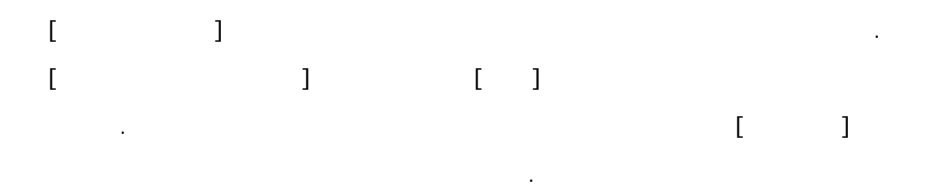

| 28 48                                                                                                 | × D/Tenedulat - TANK                                                     | 10.                           |                                                                                          |     |  |
|----------------------------------------------------------------------------------------------------|--------------------------------------------------------------------------|-------------------------------|------------------------------------------------------------------------------------------|-----|--|
| D ALL NIL<br>0 07                                                                                     | 48                                                                       | KE I                          | 수업한 날짜                                                                                   | 1 c |  |
| े तेव के स्व<br>0 200 स्वतन्त्र<br>20 रे.स. सम. अस                                                    | BigorTest, Link<br>BigorTest, Link<br>BigorTest, Link<br>ExperTest, Link | 0<br>305<br>305<br>305<br>305 | 2007-07-21 PM 02:56<br>2007-05-25 AM 10:37<br>2007-05-25 AM 10:37<br>2007-05-25 AM 10:37 |     |  |
| 28.85                                                                                                 | *                                                                        |                               |                                                                                          |     |  |
| N 6 전년<br>6 소개용전 설정<br>6 소개용전 전지<br>6 소개용전 전지                                                         |                                                                          |                               |                                                                                          |     |  |
| 0 0 0 0 0 0 0 0 0 0 0 0 0 0 0 0 0 0 0                                                                 |                                                                          |                               |                                                                                          |     |  |
| - DE 24<br>DE 24<br>DE 26<br>DE 26                                                                    |                                                                          |                               |                                                                                          |     |  |
| 5 42 48<br>5 42 48<br>6 42 48<br>6 42 48<br>6 48<br>6 48<br>6 48<br>6 48<br>6 48<br>6 48<br>6 48<br>6 |                                                                          |                               |                                                                                          |     |  |
|                                                                                                    |                                                                          |                               |                                                                                          |     |  |

•

FORCS Co., LTD

-

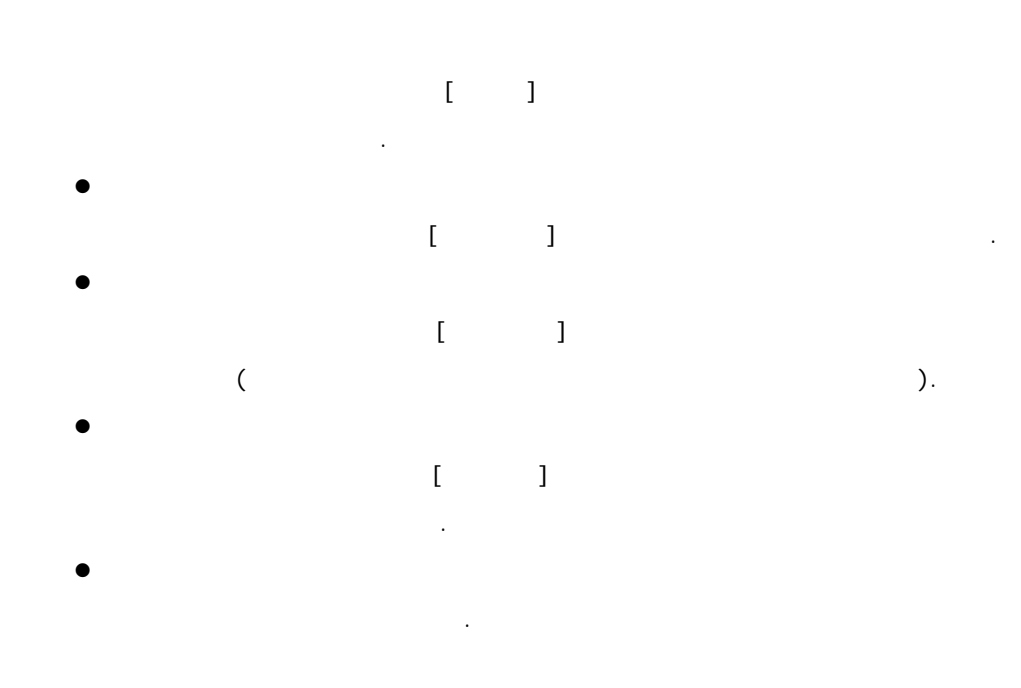

| 200 200 1000 1000 00<br>20 40 5 5 9 9 10 9<br>20 44 44                           |                                                                                                    | 0 2 1 ×                                                                                                    |  |
|----------------------------------------------------------------------------------|----------------------------------------------------------------------------------------------------|----------------------------------------------------------------------------------------------------|--|
| 28 44<br>D All 44                                                                | × 0/2005466660 - 1117 - 1127                                                                                                    |                                                                                                    |  |
| D AM NR                                                                          | Contract of Contract of Contra                                                                                                    |                                                                                                    |  |
| 07                                                                               | the second second second second second second second second second second second second second second second se                                                                                                    | 37 032 98                                                                                                    |  |
| 5, 5,832) वस<br>                                                                 | Montepado Ante<br>Montepado Ante<br>Montepado Ante<br>Montepado Ante<br>Montepado Ante<br>Montepado Ante<br>Montepado Ante<br>Montepado Ante<br>Montepado Ante<br>Montepado Antepado<br>Montepado Antepado Antepado<br>Montepado Antepado Antepado<br>Montepado Antepado Antepado<br>Montepado Antepado Antepado<br>Montepado Antepado Antepado Antepado<br>Montepado Antepado Antepado Antepado<br>Montepado Antepado Antepado Antepado<br>Montepado Antepado Antepado | 32200 2004-05-18 PM-12-40<br>50956 2000-01-18 PM-05-00<br>9946 2025-06-04 PM-05-07<br>117058 2025-06-04 PM-12-05<br>79468 2020-06-19 PM-12-05<br>41552 2020-06-19 PM-12-05<br>77024 2020-02-28 PM-06-20<br>77024 2004-11-55 PM-05-20 |  |
| 20.85                                                                            |                                                                                                    |                                                                                                    |  |
| →         100           ≤         5 ≤ 1 = 51 ± ± ± ± ± ± ± ± ± ± ± ± ± ± ± ± ± ± | 414                                                                                                    |                                                                                                    |  |

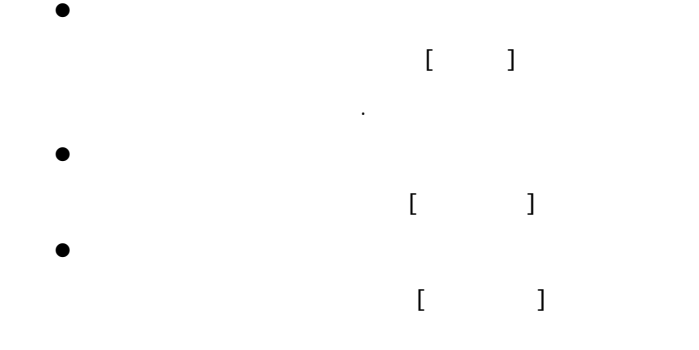

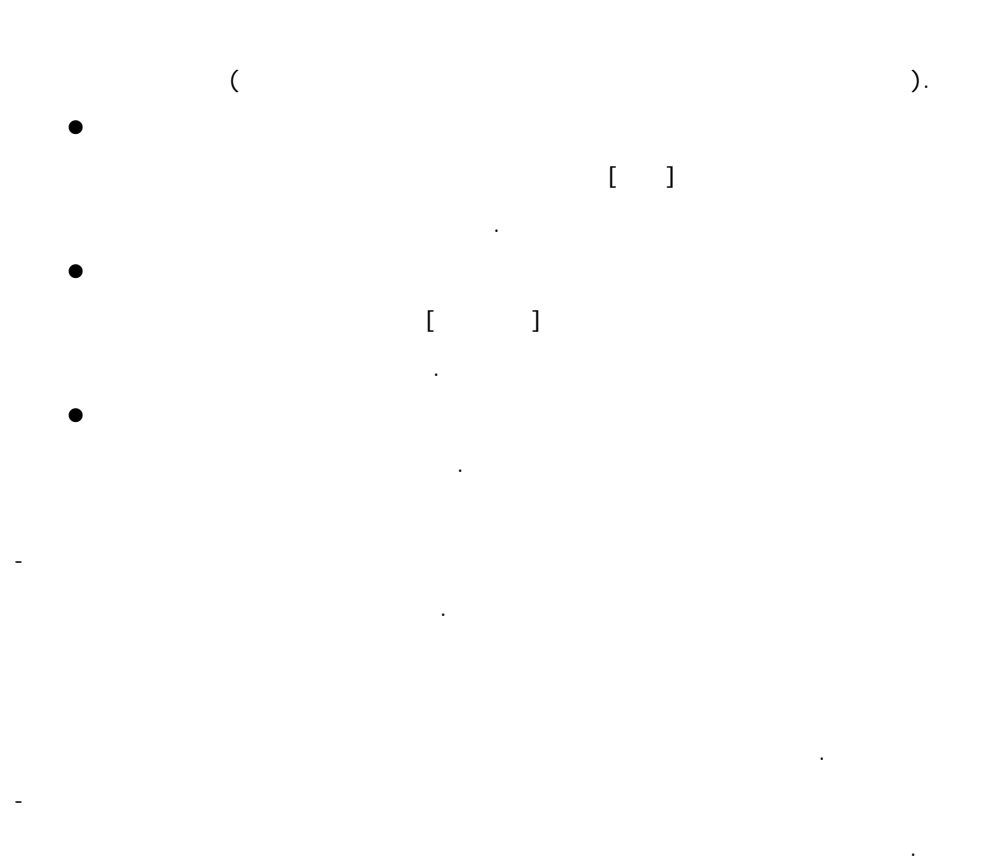

. []

| DATE         HERE         D           (H)         (H)                                                                                                    |                                                          |
|----------------------------------------------------------------------------------------------------|----------------------------------------------------------|
| PARTIN         HOUTON Muchaille         HAB           IN - END         HOUTON Muchaille         HAB           IN - END         HOUTON July Annow         RED_LIE END           IN - END         HOUTON July         DEBNO           IN - END         HOUTON July         DEBNO           IN - END         HOUTON July         DEBNO           IN - END         HOUTON July         DEBNO           IN - END         HOUTON July         HOUTON July           IN - END         HOUTON July         HOUTON July           IN - END         HOUTON July         HOUTON July           IN - END         HOUTON July         HOUTON July           IN - END         HOUTON July         HOUTON July           IN - END         HOUTON July         HOUTON July           IN - END         HOUTON July         HOUTON July           IN - END         HOUTON July         HOUTON July           IN - END         HOUTON July         HOUTON July         HOUTON July           IN - END         HOUTON July         HOUTON July         HOUTON July           IN - END         HOUTON July         HOUTON July         HOUTON July           IN - END         HOUTON July         HOUTON July         HOUTON July <th>ita - tentie<br/>MforsiWC2 XStudio 1,0MG2 Schedul</th>                                                                                                    | ita - tentie<br>MforsiWC2 XStudio 1,0MG2 Schedul         |
| State Day     Force Day     Force Day | ₩faca₩C2 XSudio 6.0¥02 Schadal.<br>%-5p %c(1) %a - %avka |

...

...

.

.

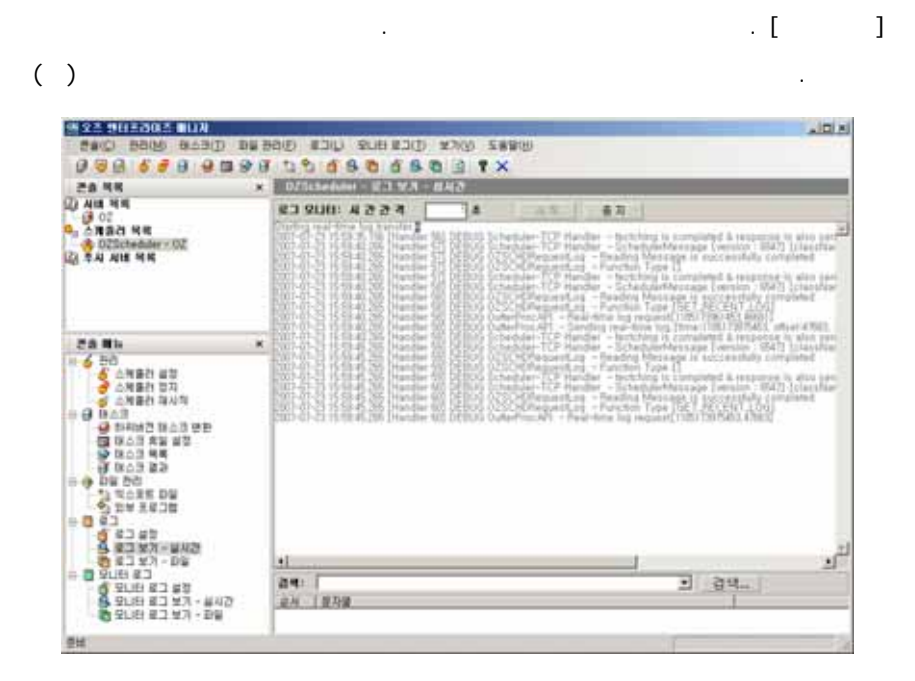

| 옛 요즘 영태포하지를 확나자                                                                                                    | A REAL PROPERTY AND A REAL PROPERTY AND A REAL                                                                           |                                                                                                    |
|----------------------------------------------------------------------------------------------------|----------------------------------------------------------------------------------------------------|----------------------------------------------------------------------------------------------------|
| Carl Bans Basin Da                                                                                                    | BRE WAR CICERNUS UICE SERA                                                                                                    |                                                                                                    |
| 1 2 1 2 <b>2</b> 1 3 1 7                                                                                                    | 20800800 °×                                                                                                    |                                                                                                    |
| 28.44                                                                                                    | DZBLBeduler - SLI V.R - BAID                                                                                                    |                                                                                                    |
| (1) All HH                                                                                                    | 83 SUB: 4 2 2 4                                                                                                    | ■ <b>和</b> 11                                                                                                    |
| व्यु ठेव अस<br>अट्टिलेक्कलर का<br>यि रुश शास अस                                                                                                    | Construction of the second second                                                                               | <ul> <li>Antonia analysis (and an Install Calabitation<br/>mading Message Is satisfactually consistent<br/>mading Message Is satisfactually consistent<br/>mading Message Is accounted a preparate 4 and and<br/>matter part (Markange) and (Markange) (Markange)<br/>matter part (Markange) (Markange) (Markange)<br/>matter part (Markange) (Markange) (Markange)<br/>matter part (Markange) (Markange) (Markange)<br/>matter part (Markange) (Markange) (Markange)<br/>(Markange) (Markange) (Markange) (Markange)<br/>(Markange) (Markange) (Markange) (Markange)<br/>(Markange) (Markange) (Markange) (Markange)<br/>(Markange) (Markange) (Markange) (Markange)<br/>(Markange) (Markange) (Markange) (Markange)<br/>(Markange) (Markange) (Markange) (Markange)<br/>(Markange) (Markange) (Markange) (Markange)<br/>(Markange) (Markange) (Markange) (Markange)<br/>(Markange) (Markange) (Markange) (Markange)<br/>(Markange) (Markange) (Markange) (Markange)<br/>(Markange) (Markange) (Markange) (Markange)<br/>(Markange) (Markange) (Markange) (Markange)<br/>(Markange) (Markange) (Markange) (Markange) (Markange)<br/>(Markange) (Markange) (Markange) (Markange) (Markange)<br/>(Markange) (Markange) (Markange) (Markange) (Markange) (Markange)<br/>(Markange) (Markange) (Markange) (Markange) (Markange) (Markange) (Markange)<br/>(Markange) (Markange) (Markange)</li></ul> |
| 28 Rh.                                                                                                    | Additional and a second second s                                                                                | <ul> <li>Full-technique fuereiten, 1947] [classifilar:<br/>Peacitise Message is successfully compared<br/>Partolon Tape 1]<br/>a - Northing is compared &amp; expanse is also an<br/>a - Schellyndhessage (compared 4)] [classifier<br/>- Reading Message is successfully completed</li> </ul>                                                                                                    |
| 스케륨리 코치                                                                                                    | 4                                                                                                    |                                                                                                    |
| 🧉 山州縣的 現月時                                                                                                    | 2041 scheduler                                                                                                    | · 24_                                                                                                    |
| 0.0 0.03                                                                                                    | 会从 目前内護                                                                                                    |                                                                                                    |
| 3 10.1 20<br>3 10.1 20<br>3 10.4 10<br>3 10.4 10.4 10<br>3 10.4 10<br>3 10.4 10<br>3 10.4 10<br>3 10.4 10<br>3 10. | 1 2007-54-69 37 07 46, 44 Diaxdine 24 Debug to header-str.<br>2007-64-69 27 57 65, 55 Diaxdine 25 Debug to header-str.<br>3 2007-64-69 27 57, 55 75 Diaxdine 25 Debug to header-str.<br>4 2007-64-69 27 75, 65 70 Diaxdine 25 Debug to header-str.<br>5 2007-54-69 27 75, 65 70 Diaxdine 25 Debug to header-str.<br>5 2007-54-69 27 75, 65 70 Diaxdine 25 Debug to header-str.<br>5 2007-54-69 27 75, 55 70 Diaxdine 25 Debug to header-str.<br>6 2007-64-69 27 75, 55 70 Diaxdine 25 Debug to header-str.<br>8 2007-64-69 27 75, 55 70 Diaxdine 28 Debug to header-str.<br>9 2007-64-69 27 75, 55 Diaxdine 28 Debug to header-str.<br>10 2007-64-69 27 75, 55 Diaxdine 28 Debug to header-str.<br>10 2007-64-69 27 75, 55 Diaxdine 28 Debug to header-str.<br>10 2007-64-69 27 75, 55 Diaxdine 27 Debug to header-str.<br>10 2007-64-69 27 75, 55 Diaxdine 27 Debug to header-str.<br>10 2007-64-69 27 75, 55 Diaxdine 27 Debug to header-str.<br>10 2007-64-69 27 75, 55 Diaxdine 27 Debug to header-str.<br>10 2007-64-69 27 75, 55 Diaxdine 27 Debug to header-str.<br>10 2007-64-69 27 75, 55 Diaxdine 27 Debug to header-str.<br>10 2007-64-69 27 75, 55 Diaxdine 27 Debug to header-str.<br>10 2007-64-69 27 75, 55 Diaxdine 27 Debug to header-str.<br>10 2007-64-69 27 75, 55 Diaxdine 20 Debug to header-str.<br>10 2007-64-69 27 75, 55 Diaxdine 20 Debug to header-str.<br>10 2007-64-69 27 75, 55 Diaxdine 20 Debug to header-str.<br>10 2007-64-69 27 75, 55 Diaxdine 20 Debug to header-str.<br>10 2007-64-69 27 75, 55 Diaxdine 20 Debug to header-str.<br>10 2007-64-69 27 75, 55 Diaxdine 20 Debug to header-str.<br>10 2007-64-69 27 75, 55 Diaxdine 20 Debug to header-str.<br>10 2007-64-69 27 75, 55 Diaxdine 20 Debug to header-str.<br>10 2007-64-69 27 75, 55 Diaxdine 20 Debug to header-str.<br>10 2007-64-69 27 Debug to header-str.<br>10 2007-64-69 27 Debug to header-str.<br>10 2007-64-69 27 Debug to header-str.<br>10 2007-64-69 27 Debug to header-str.<br>10 2007-64-69 27 Debug to header-str.<br>10 2007-64-69 27 Debug to header-str.<br>10 2007-64-69 27 Debug to header-str.<br>10 2007-64-69 27 Debug to header-str.<br>10 2007-64-69 27 Debug to header-str. | hander -terutning is col.,<br>hander -scheduermen,<br>hander - scheduermen,<br>hander - scheduermen,<br>hander - scheduermen,<br>hander - ketträng is col,<br>hander - scheduermen,<br>hander - scheduermen,<br>hander - scheduermen,<br>hander - scheduermen,<br>hander - scheduermen,                                                                                                    |
| 5 SUH 23 25<br>5 SUH 23 25<br>5 SUH 23 27 - 847<br>5 SUH 23 27 - 847<br>5 SUH 23 27 - 88                                                                                                    | 11         2007-34-592         57-592         550         Gamma (2)         Gamma (2) <td>hyndar - sthadgernet.<br/>handar - betradgernet.<br/>handar - scheduernet.<br/>handar - scheduernet.<br/>handar - scheduernet.<br/>hander - scheduernet.<br/>hander - scheduernet.</td>                                                                                                    | hyndar - sthadgernet.<br>handar - betradgernet.<br>handar - scheduernet.<br>handar - scheduernet.<br>handar - scheduernet.<br>hander - scheduernet.<br>hander - scheduernet.                                                                                                    |

,

-

|                                                                                           |                   | UNRE UNCE (DIC |   | alter. |
|-------------------------------------------------------------------------------------------|-------------------|----------------|---|--------|
| 20 48                                                                                     | DZSLSedulet - UZ1 | ZACHE          | _ | _      |
| 0) Alta मान<br>(हे 02                                                                     | K2 88 27          | 25 80 88 CS    |   |        |
| 9, 스케츠러 위해<br>0250mmader:02<br>2) 주시 Alli 위해                                              |                   |                |   |        |
| 28 84<br>* 6 50                                                                           | ×                 |                |   |        |
|                                                                                           |                   |                |   |        |
|                                                                                           |                   |                |   |        |
|                                                                                           | 4                 |                |   | 1      |
| 2 21% 87 47 - 58<br>2 21% 87 47 - 840<br>2 21% 87 47 - 8405<br>2 21% 87 83<br>2 21% 87 83 | 28년)<br>교사 (월자월   |                |   | 34     |
| 84                                                                                        |                   |                |   |        |

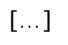

가

.

.

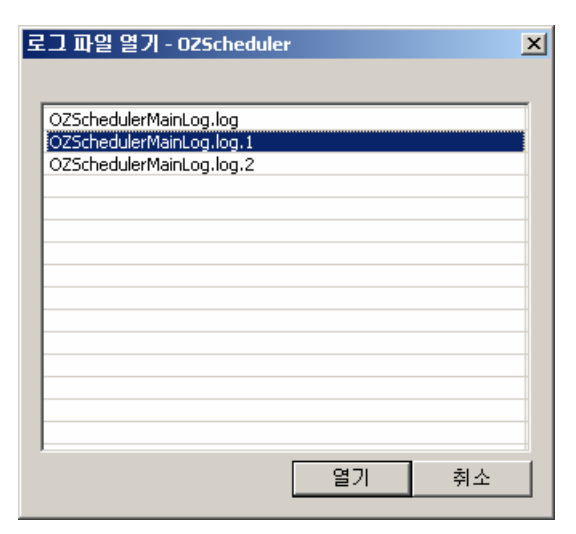

.

[ ]

•

•

| 28 44                                                                         | × DZSLbedulet - IE3 MA                                  | - #@(07SchedulerMainLag.leg)                                                                                                    |
|-------------------------------------------------------------------------------|---------------------------------------------------------|----------------------------------------------------------------------------------------------------|
| 22) 사내 역비<br>(중 02)<br>(중 02)<br>(중 022)(CARABARY 02)<br>(중 02)<br>(중 시 사내 역위 | KURN CO                                                 | 2.3 BB OZ 42                                                                                                    |
|                                                                               |                                                         | 446 Charles Charles - The Headle - Scheeniger Message Lorenson, 2010 (Linear<br>Control of Control of Control of Control of Control of Control of Control<br>(Control of Control of Control of Control of Control of Control of Control<br>(Control of Control of Control of Control of Control of Control of Control<br>(Control of Control of Control of Control of Control of Control of Control<br>(Control of Control of Control of Control of Control of Control of Control<br>(Control of Control of Control of Control of Control of Control of Control<br>(Control of Control of Control of Control of Control of Control of Control<br>(Control of Control of Control of Control of Control of Control of Control<br>(Control of Control of Control of Control of Control of Control of Control of Control<br>(Control of Control of Control of Control of Control of Control of Control of Control<br>(Control of Control of Control of Control of Control of Control of Control<br>(Control of Control of Control of Control of Control of Control of Control<br>(Control of Control of Control of Control of Control of Control of Control<br>(Control of Control of Control of Control of Control of Control of Control of Control<br>(Control of Control of Control of Control of Control of Control of Control of Control<br>(Control of Control of Control of Control of Control of Control of Control<br>(Control of Control of Control of Control of Control of Control of Control of Control of Control<br>(Control of Control of Control o |
| 2016 82 83 - 940<br>2016 82 83 - 940<br>2016 82 83<br>2016 82                 | +1<br>(前明) 「<br>(京石) (京石) (京石) (京石) (京石) (京石) (京石) (京石) | E 34                                                                                                    |

[...]

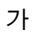

.

•

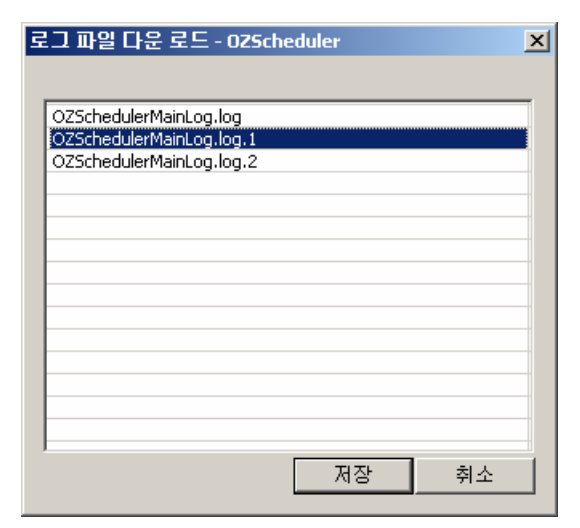

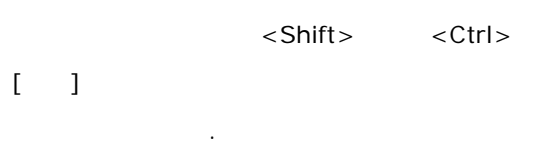

| 로그 파일 다운 로                     | <u> </u>                                                                                |                                                    |   |          | <u>?</u> ×           |
|--------------------------------|-----------------------------------------------------------------------------------------|----------------------------------------------------|---|----------|----------------------|
| 저장 위치()                        | : 🐴 내 운서                                                                                |                                                    | • | + 🗈 💣 🖽- |                      |
| · 파일<br>최근 파일<br>바탕 화면<br>내 문서 | 나이트운 받음.<br>방음 파달<br>마땅N대화<br>아가 Nusic<br>러가 Pictures<br>Security<br>'Yisual Studio Pro | 마일<br>jects                                        |   |          |                      |
| 네트워크 환경                        | 파일 이름( <u>N</u> ):<br>파일 현식( <u>T</u> ):                                                | OzischedulerMainLog<br>Oz Server log Files (+,log) | _ | -        | 저장( <u>S</u> )<br>취소 |

[ ]

| $\triangleright$ | 1) |  |
|------------------|----|--|

.

.

| "OZSchedulerMainLog.log",  | "OZSchedulerM             | ainLog.log.1", |
|----------------------------|---------------------------|----------------|
| "OZSchedulerMainLog.log.2" | test                      | [              |
| ]                          | "test.log", "test.log.1", | "test.log.2"   |

## > 2)

| "OZSchedulerMainLog.log",    | "OZSchedulerMainLog.log.1",  |
|------------------------------|------------------------------|
| "OZSchedulerMainLog.log.2"   | [ ]                          |
|                              | " OZSchedulerMainLog.log", " |
| OZSchedulerMainLog.log.1", " | OZSchedulerMainLog.log.2" .  |

-

. []

·

.

| 28 44                                                                                                    | × D/Scheduler - 9UH 93 #8                                                                                                    |                                                                                                    |
|----------------------------------------------------------------------------------------------------|----------------------------------------------------------------------------------------------------|----------------------------------------------------------------------------------------------------|
| (2 Alls 역적<br>- 20 02<br>- 2 Alls 4 에 역<br>- 2 전치 Alls 에 역<br>2 전치 Alls 에 역                                                                                                    | H 42451<br>CADDOLE Anome<br>CADDOLE Anome<br>COMBALE Type<br>HOMETOR Active<br>ANDETOR Appand<br>HOMETOR Appand<br>HOMETOR Anomedian/Funds<br>HOMETOR Internetion                                                                                                    | 2.<br>Voe<br>Voe<br>Soldout<br>Soldout<br>Initie<br>Voie<br>C-MHInogram Files/WF(erzzWCZ >SRudie 5.0W102 Scheelul<br>Voe<br>S                                                                    |
| 2.8         h           4         2.0         2.0         2.0         2.0         2.0         2.0         2.0         2.0         2.0         2.0         2.0         2.0         2.0         2.0         2.0         2.0         2.0         2.0         2.0         2.0         2.0         2.0         2.0         2.0         2.0         2.0         2.0         2.0         2.0         2.0         2.0         2.0         2.0         2.0         2.0         2.0         2.0         2.0         2.0         2.0         2.0         2.0         2.0         2.0         2.0         2.0         2.0         2.0         2.0         2.0         2.0         2.0         2.0         2.0         2.0         2.0         2.0         2.0         2.0         2.0         2.0         2.0         2.0         2.0         2.0         2.0         2.0         2.0         2.0         2.0         2.0         2.0         2.0         2.0         2.0         2.0         2.0         2.0         2.0         2.0         2.0         2.0         2.0         2.0         2.0         2.0         2.0         2.0         2.0         2.0         2.0         2.0         2.0 | HOATON Harbertalise     HOATOR saint     Hoator     Hoaton     Hoaton | 1965<br>REQ.EVE.END<br>DESVG<br>Male<br>Non<br>C. Withogram FlextWfjscctWG2 Schudio 5,0W02 Schudut<br>Non<br>Not(ISO800) (Nit) N=5p Nc(1) Nix = NorNan<br>5<br>(NI)<br>Nation/Tile<br>3<br>S0028 |

"log.properties"

.

. []

| 28 119                                                   | × 025th                                                                                  | 02Scheduler - SUIII IE3 V.R - MM2               |                                                         |                                                                       |                                              |                                                            |                                                                                                    |  |
|----------------------------------------------------------|------------------------------------------------------------------------------------------|-------------------------------------------------|---------------------------------------------------------|-----------------------------------------------------------------------|----------------------------------------------|------------------------------------------------------------|----------------------------------------------------------------------------------------------------|--|
| D All Se                                                 | ALC: MALE                                                                                | H: A 2                                          | 24                                                      | 1                                                                     | #7                                           |                                                            |                                                                                                    |  |
| भू जेवाहेल मध्य<br>कु ठेटांटलकाम-०ट<br>टू. रे.भू अख मध्य | 7846<br>2007-07-<br>2007-07-<br>2007-07-<br>2007-07-<br>2007-07-<br>2007-07-<br>2007-07- | PONET<br>REO<br>EXE<br>END<br>REO<br>EXE<br>END | 000NG MEMONES<br>1.0<br>0.0<br>0.0<br>0.0<br>1.0<br>0.0 | TOTAL HEMONE)<br>1.0<br>1.0<br>1.0<br>1.0<br>1.0<br>1.0<br>1.0<br>1.0 | VEHEN CNT<br>0<br>1<br>0<br>0<br>1<br>1<br>8 | VEWER WAT OUE<br>0<br>0<br>0<br>0<br>0<br>0<br>0<br>0<br>0 | TASK D<br>parameter Ject.<br>Darameter Ject.<br>Darameter Ject.<br>parameter Ject.<br>parameter Ject.<br>parameter Ject. |  |
| ·····································                    |                                                                                          |                                                 |                                                         |                                                                       |                                              |                                                            |                                                                                                    |  |

.

[] ()

-

.

\_

-

.

-

| 왜 오는 병원로라야주 좋나지                                |                    |               | (Job) |
|------------------------------------------------|--------------------|---------------|-------|
| EAC BOOM BOOM I                                | and them and ane   | 田田市 西方山市 四日日  |       |
| 0 3 8 6 6 9 9 8 8                              | 080190             | 08021X        |       |
| 28 44                                          | × 0Züchedaler - 21 | 10 63 63 - 98 |       |
| All Mill                                       | <b>经过期贷款</b> 7 .   | 52 80 89 CS   |       |
| 🖣 스케용리 역위                                      |                    |               |       |
| CZScheduler - OZ                               |                    |               |       |
|                                                |                    |               |       |
|                                                |                    |               |       |
|                                                |                    |               |       |
|                                                |                    |               |       |
| 20.85                                          | *                  |               |       |
| 56 60                                          |                    |               |       |
|                                                |                    |               |       |
| 소개물건 채시작                                       |                    |               |       |
| O BOS                                          |                    |               |       |
| 11 타스크 휴용 유학                                   |                    |               |       |
| 2 BA3 HR                                       |                    |               |       |
| 15 G 40 15 15 15 15 15 15 15 15 15 15 15 15 15 |                    |               |       |
| 이 이 프로그램                                       |                    |               |       |
| 0 0 12                                         |                    |               |       |
| 2 #2 #8<br>2 7 #3 - ##2                        |                    |               |       |
| 1 로그 보기 - 관일                                   |                    |               |       |
| 응 및 모니면 로그                                     | 100                |               |       |
| · 도니타 문고 보기 - 비시간                              | - T                |               |       |
| B DI H B 7 6 7 1 10                            | 20                 |               | <br>  |

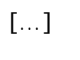

가.

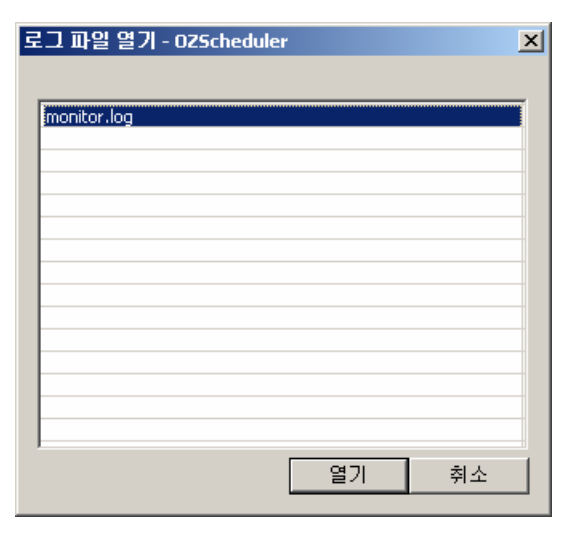

.

[ ]

| 28 48 >                                                                                                    | D/1khe                                                                      | dullar(m                                        | auflier, fog1                                               |                                                               |           |               |                                                                                                    |
|----------------------------------------------------------------------------------------------------|-----------------------------------------------------------------------------|-------------------------------------------------|-------------------------------------------------------------|---------------------------------------------------------------|-----------|---------------|----------------------------------------------------------------------------------------------------|
| D All MM                                                                                                    | 12日 単型                                                                      | 27                                              | - R                                                         | 그 바람 다운 모드                                                    |           |               |                                                                                                    |
| ः देशके अस्<br>क व्यवस्थितः व्यव<br>व्यवस्थितः व्यवस्थितः<br>व्यवस्थ                                                                                                    | THE<br>2007-07-<br>2007-07-<br>2007-07-<br>2007-07-<br>2007-07-<br>2007-07- | POINT<br>REO<br>EXE<br>ENO<br>REO<br>EXE<br>ENO | 1.0<br>1.0<br>1.0<br>1.0<br>1.0<br>1.0<br>1.0<br>1.0<br>0.0 | TOTAL MEMIME<br>1.0<br>1.0<br>1.0<br>1.0<br>1.0<br>1.0<br>1.0 | MEWEN CNT | VEWER WAT CUE | TADIK ID<br>parameter Jest, 5<br>parameter Jest, 5<br>parameter Jest, 5<br>parameter Jest, 5<br>parameter Jest, 5 |
| 20.85                                                                                                    |                                                                             |                                                 | 111.0                                                       |                                                               |           |               |                                                                                                    |
| A Math at<br>A Math at<br>A Math at |                                                                             |                                                 |                                                             |                                                               |           |               |                                                                                                    |

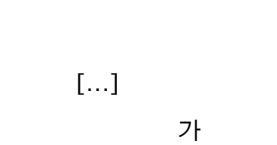

.

.

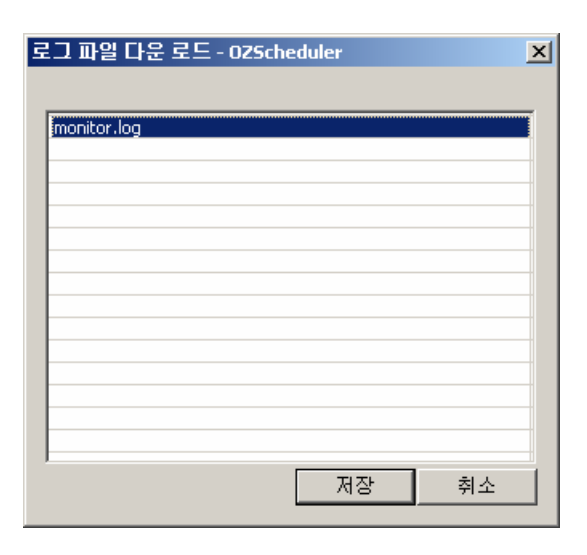

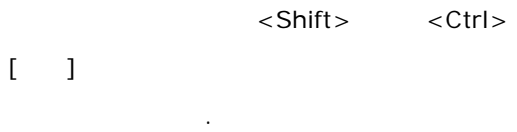

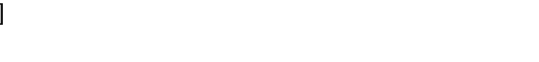

| 로그 파일 다운 로                            | <u>E</u>                                                                                                    | 2×2           |
|---------------------------------------|----------------------------------------------------------------------------------------------------|---------------|
| 저장 위치(!)                              | - 🔁 🖬 🚽 💌 💼 -                                                                                                    |               |
| · · · · · · · · · · · · · · · · · · · | L 네이트온 받은 파일<br>과방은 파일<br>MSN(D화<br>My Music<br>플에y Pictures<br>Security<br>Youal Studio Projects                                                                                                    |               |
|                                       | The of each of the file of the back of the file of the file of the | 장( <u>S</u> ) |

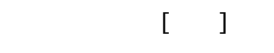

≻

۶

1) "monitor.log", "monitor.log.1", "monitor.log.2" [ ] "test.log", "test.log.1", "test.log.2" 2) "monitor.log", "monitor.log.1", "monitor.log.2"

[ ] "monitor.log", "monitor.log.1", "monitor.log.2" .

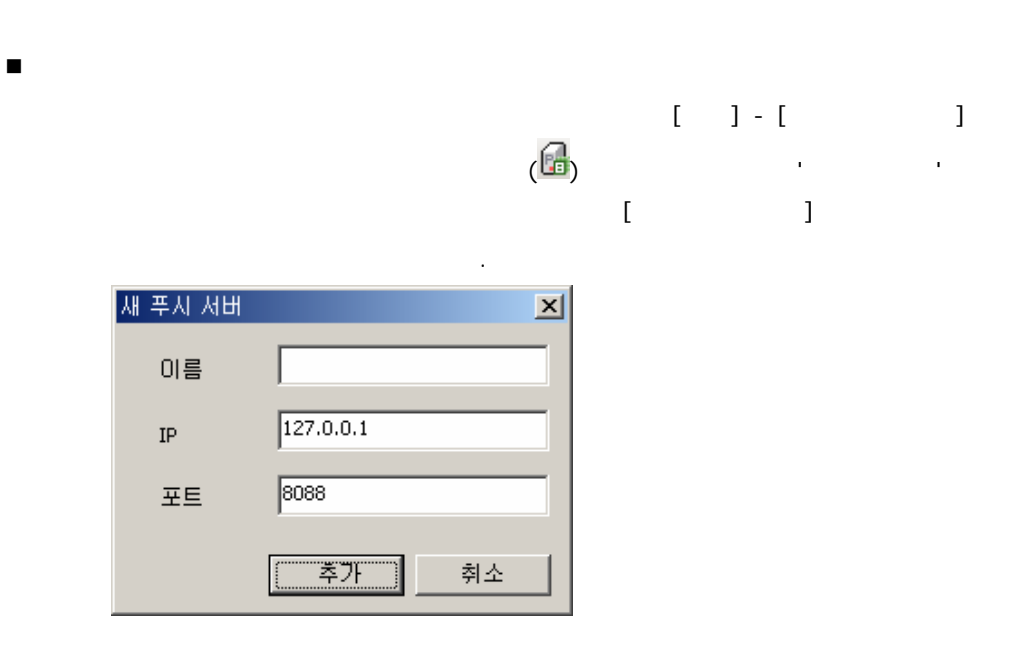

| IP | 가              | IP . |
|----|----------------|------|
|    | 가<br>( : 8088) |      |

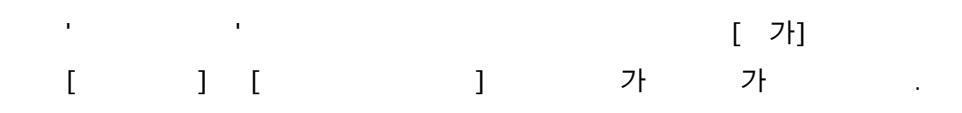

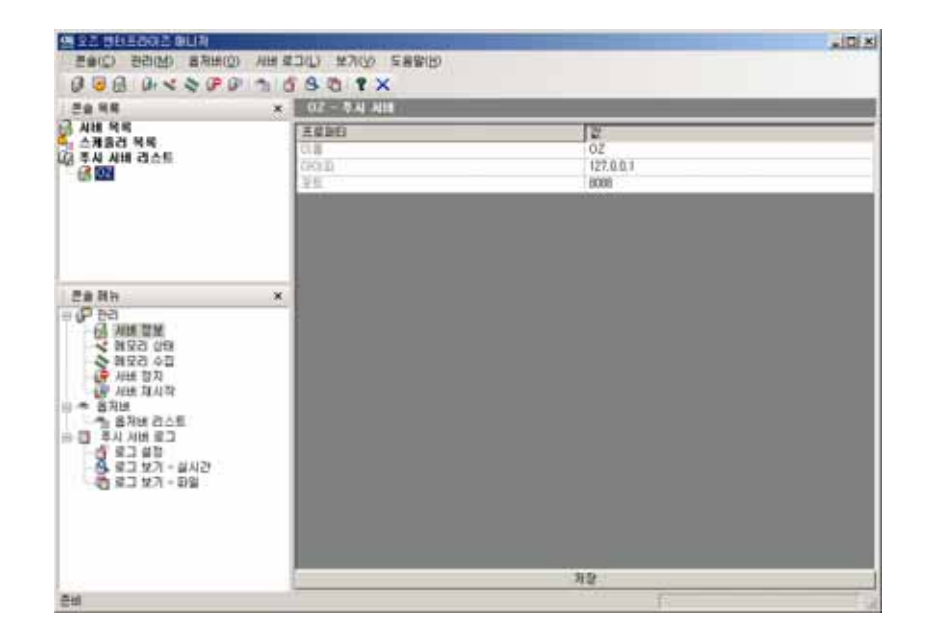

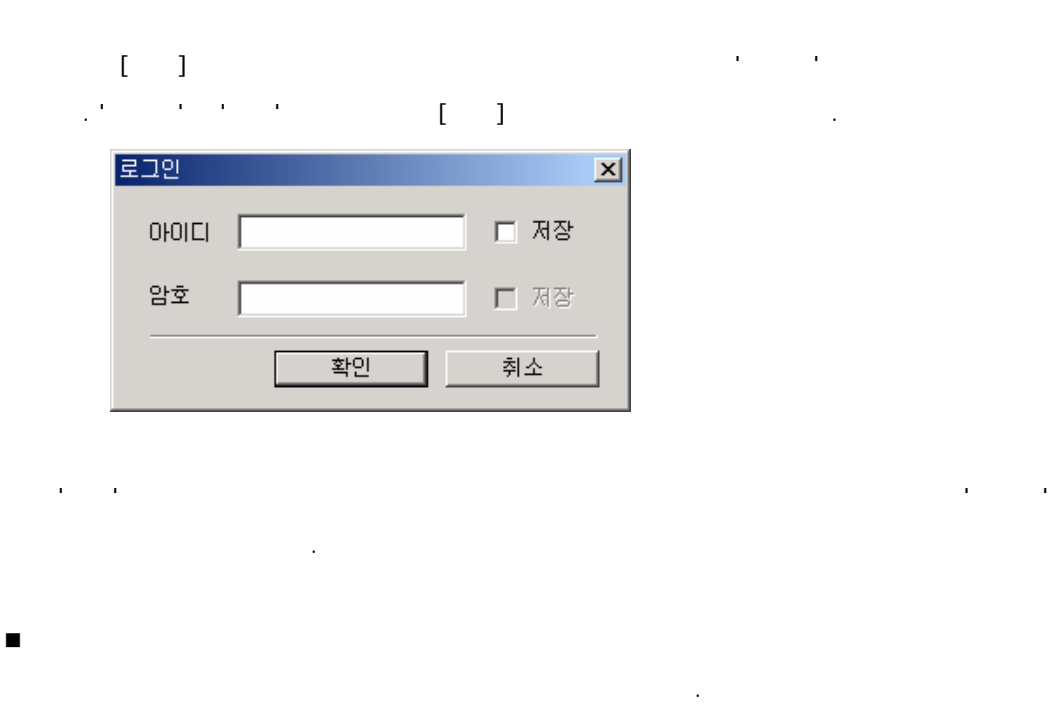

-

| ▲ 4 日 10 1 1 1 1 1 1 1 1 1 1 1 1 1 1 1 1 1                        |                                                                                                    |                                                                                                    |
|-------------------------------------------------------------------|----------------------------------------------------------------------------------------------------|----------------------------------------------------------------------------------------------------|
| × 02-401 112                                                      |                                                                                                    | -                                                                                                    |
| 프로바티<br>고, 주가 (19:19:2)<br>공영제품<br>고양제품 16년<br>기6:5 년년<br>기6:5 년년 | L 2<br>A.D. 1942 2007/2014 21942 200<br>Windowy 2000<br>5.3<br>1.4.5.37<br>Sun Microsoftwine Inc.                                                                                                    |                                                                                                    |
|                                                                   |                                                                                                    |                                                                                                    |
|                                                                   | Image: Sector Sector         Image: Sector         Image: Sector         I | Image: Construction of the state of the state o |

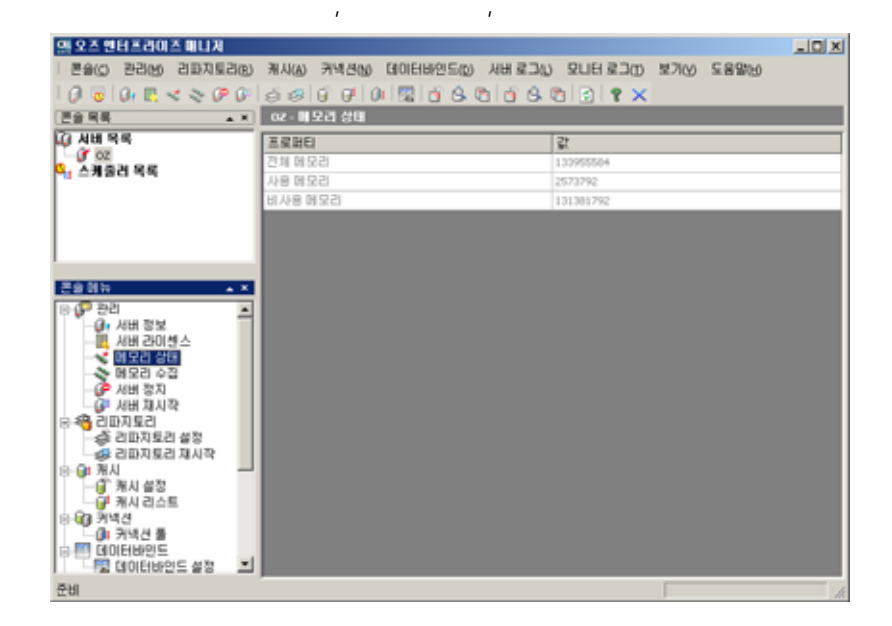

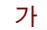

가 . JVM 가 .

:
| ##(C) 22(M) #2(#(O)                                                                                                    | HE STALL MORE CERMIN               |                                                         | AIGE |
|----------------------------------------------------------------------------------------------------|------------------------------------|---------------------------------------------------------|------|
|                                                                                                    |                                    |                                                         |      |
| 20 8E                                                                                                    |                                    |                                                         | _    |
| 사내 역력<br>스케용건 역력<br>경주사 시배 건소트<br>영 02                                                                                                    | 王和田<br>전체 정도라<br>사용 정도가<br>비사용 정도가 | 25. 1000048<br>25. 1000048<br>25. 1005048<br>0.54110948 |      |
| (112500년<br>(11250년)<br>(11250년)<br>(11250)<br>(11250)<br>(112 | ×                                  |                                                         |      |
|                                                                                                    |                                    |                                                         |      |
|                                                                                                    |                                    |                                                         |      |

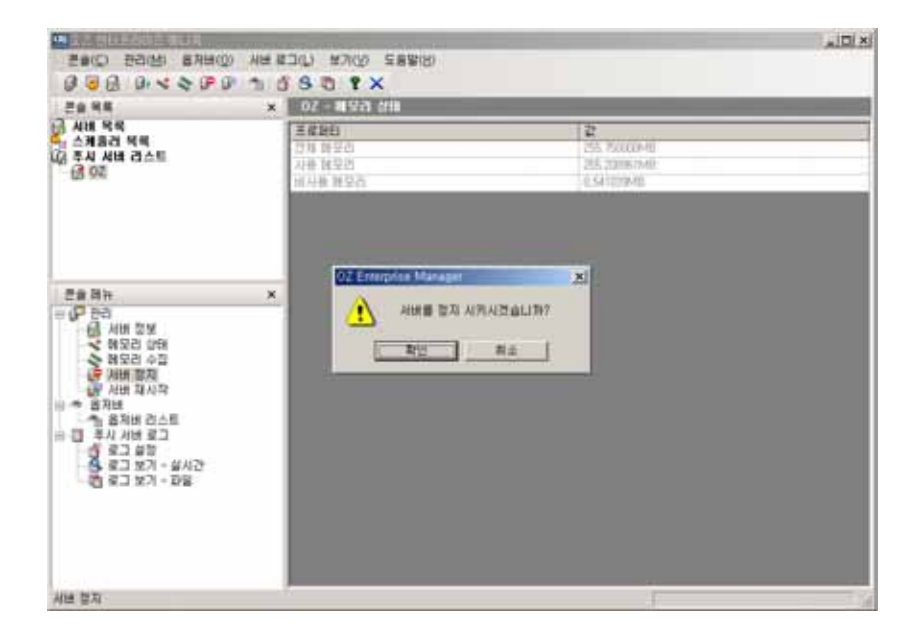

.

가

.

.

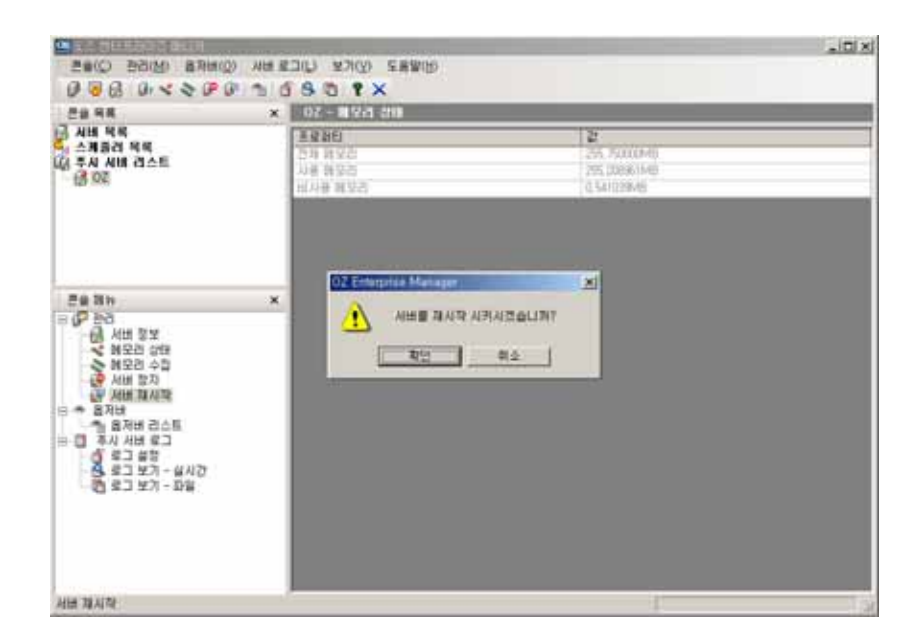

"pushserver.xml"

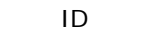

.

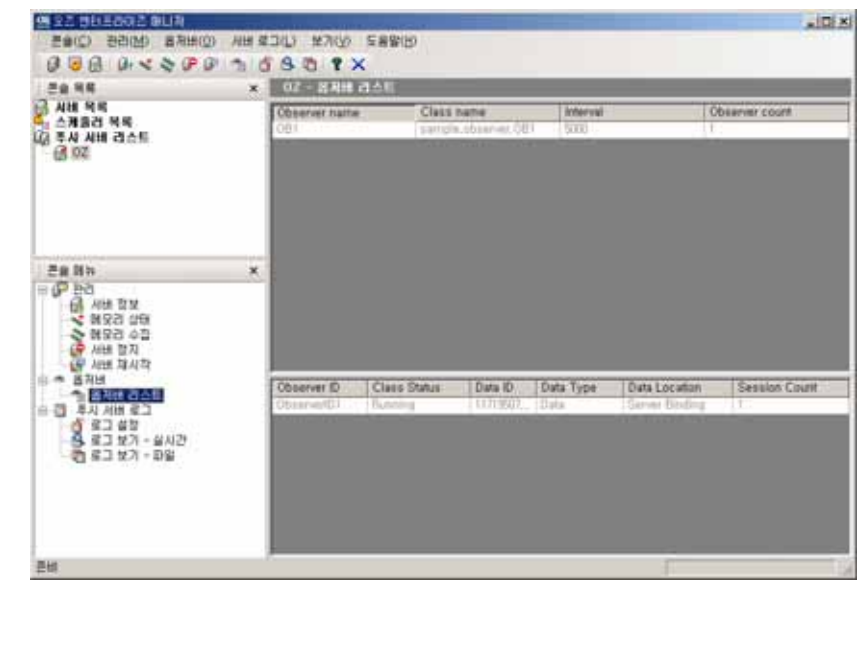

.

[7ŀ] [7ŀ]

| 가 가 .                    |       |
|--------------------------|-------|
| 옵저버 추가                   | ×     |
| 옵저버 이름:<br>클래스 이름:       |       |
| 체크 주기:<br>(milliseconds) | 5000  |
|                          | 확인 취소 |

|                | 가 . |
|----------------|-----|
|                | 가 . |
| (milliseconds) |     |

|                                                | ]                                           | [ ] |
|------------------------------------------------|---------------------------------------------|-----|
| 옵저버 이름:<br>클래스 이름:<br>체크 주기:<br>(milliseconds) | sample.observer.OB1<br>OB1<br>5000<br>확인 취소 |     |
|                                                |                                             | [ ] |

. \_ . [ ] .

•

•

| 98 22 30 E002 9UR                                                                                                    | The second second second second second second second second second second second second second second second s                                                                                                    |                                                                                   |  |
|----------------------------------------------------------------------------------------------------|----------------------------------------------------------------------------------------------------|-----------------------------------------------------------------------------------|--|
| 3 3 A 4 4 5 P 8 1                                                                                                    | HI 4 3 (D) 14 7 (D) 2 8 8 (D)                                                                                                    |                                                                                   |  |
| 28.98                                                                                                    | × 0100000000                                                                                                    |                                                                                   |  |
| 금 시설 역박<br>소 가용감 위탁<br>내 주사 시설 리스트<br>관 호텔                                                                                                    | EXTED<br>Second Logger Are<br>First, soper line<br>First, soper line<br>First, soper line<br>First, soper test<br>First, soper test<br>Second, reger test<br>Second, soper test<br>Second, soper test<br>Second, some test<br>Second, some test<br>Sec | 2<br>true<br>Console<br>true<br>DEBUG<br>"Aopu/<br>Pust/Server.log<br>5<br>talase |  |
| 28 NH<br>4 MH 20<br>4 MH 20<br>4 MH | Perdangger async<br>Second, upper resolution<br>Second, upper resolution<br>Second, epper resolution                                                                                                    | taise<br>true<br>1046:76<br>RollingFile                                           |  |
| <b>王</b> 相                                                                                                    |                                                                                                    | 48                                                                                |  |

. []

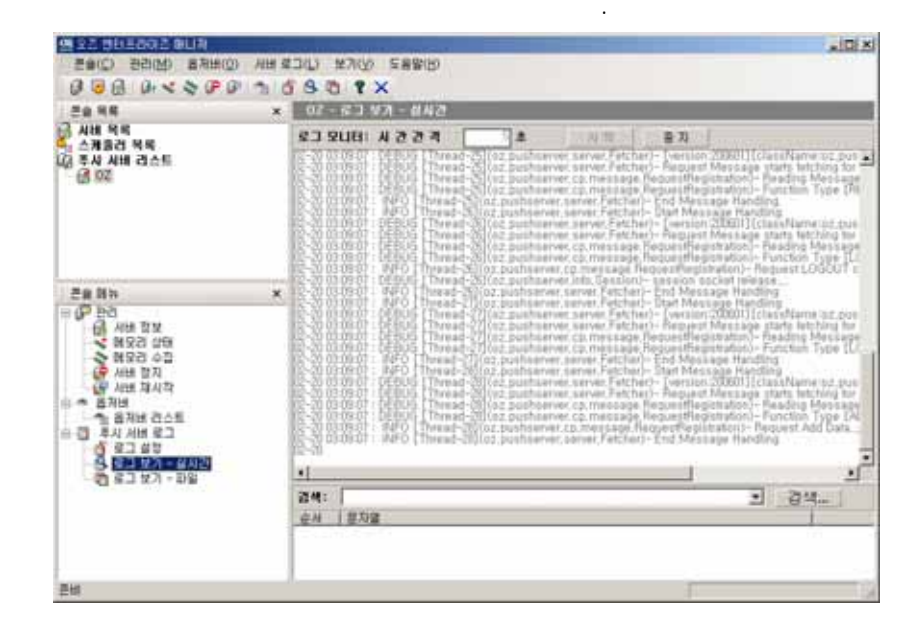

,

[] ()

|                                                                                                    | × 00-61 97-642                                                                                                    |                                                                                                    |                                                                                                    |
|----------------------------------------------------------------------------------------------------|----------------------------------------------------------------------------------------------------|----------------------------------------------------------------------------------------------------|----------------------------------------------------------------------------------------------------|
| 3 시범 제작<br>스케울감 적택<br>김 주산 시행 감소년<br>- 63 00                                                                                    | C SULIA: A 2 2 4                                                                                                    | A N 10<br>Constanting of the second second sec                                                                                                    | Pa Cherrison 2008/011 (Classin Agene to 2, por<br>Cherrison - Record Messinge starts Interform Son<br>are Record Messinger starts Interform Son<br>in Record Messinger Handling,<br>Interform Annual Son and Annual Son<br>Interform Annual Son<br>- Date Messinger Handling,<br>Interform California (Classical Memorial starts<br>Interform California) (Classical Memorial starts<br>Interform California) (Classical Memorial starts<br>Interform California) (Classical Memorial starts<br>Interform California) (Classical Memorial starts<br>Interform California) (Classical Memorial starts<br>Interform California) (Classical Memorial starts<br>Interform California) (Classical Memorial starts<br>Interform California) (Classical Memorial Starts<br>Interform California) (Classical Memorial Starts<br>Interform California) (Classical Memorial Starts<br>Interform California) (Classical Memorial Starts<br>Interform California) (Classical Memorial Starts<br>Interform California) (Classical Memorial Starts<br>Interform) (Classical Memorial Starts)<br>(Classical Memorial Starts) (Classical Memorial Starts)<br>(Classical Memorial Starts) (Classical Memorial Starts)<br>(Classical Memorial Starts) (Classical Memorial Starts)<br>(Classical Memorial Starts) (Classical Memorial Starts)<br>(Classical Memorial Starts) (Classical Memorial Starts)<br>(Classical Memorial Starts) (Classical Memorial Starts)<br>(Classical Memorial Starts) (Classical Memorial Starts)<br>(Classical Memorial Starts) (Classical Memorial Starts)<br>(Classical Memorial Starts) (Classical Memorial Starts)<br>(Classical Memorial Starts) (Classical Memorial Starts)<br>(Classical Memorial Starts) (Classical Memorial Starts)<br>(Classical Memorial Starts) (Classical Memorial Starts)<br>(Classical Memorial Starts) (Classical Memorial Starts)<br>(Classical Memorial Memorial Memorial Starts)<br>(Classical Memorial Memorial Memorial Memorial Memorial Memorial Starts)<br>(Classical Memorial Memorial Memorial Memorial Memorial Memorial Memorial Memorial Memorial Memorial Memorial Memorial Memorial Memorial Memorial Memorial Memorial Memorial Memo |
| 문화 의 바<br>나 서비는 있었<br>나 서비는 있었<br>나 에 있던 소리<br>는 해 전 관리 수 리<br>나 에 사비는 법지<br>다 요지비는 전<br>지시 시비 문고<br>다 주지 비해 문고<br>다 주지 이 에 세비를 | C. 2003/05/01 4FO Treat-<br>10/00000 4FO Treat-<br>10/000000 4FO Treat-<br>10/00000 4FO Trea | 02 publicanner prine Perio<br>02 publicanner prine Perio<br>102 publicanner prine<br>102 publicanner prine<br>102 publicanner prine<br>102 publicanner prine<br>102 publicanner prine<br>102 publicanner prine<br>102 publicanner prine<br>102 publicanner prine<br>102 publicanner prine<br>102 publicanner prine<br>102 publicanner prine<br>102 publicanner prine<br>102 publicanner prine<br>103 publicanner prine<br>103 publican | hen- Ernd Messsage Handling<br>http:// Data Messsage Handling<br>http:// Data Messsage Handling<br>http:// Data Messsage Handling<br>http:// Data Messsage Handling<br>http:// Data Messsage Handling<br>http:// Data Message Handling<br>http:// Data Message Handling<br>http:// Data Message Handling<br>http:// Data Message Handling<br>http:// Data Message Handling<br>http:// Data Message Handling<br>http:// Data Message Handling<br>http:// Data Message Handling<br>http:// Data Message Handling<br>http:// Message Handling                                                                                                    |
| 이 유그 것가 - 파일                                                                                                    |                                                                                                    |                                                                                                    | -                                                                                                    |

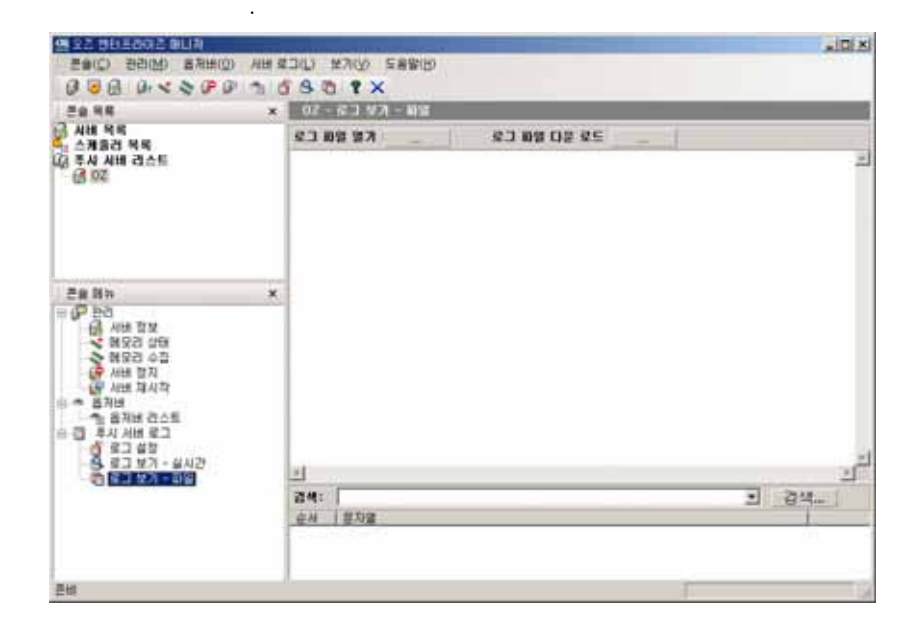

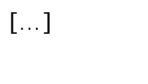

가

.

•

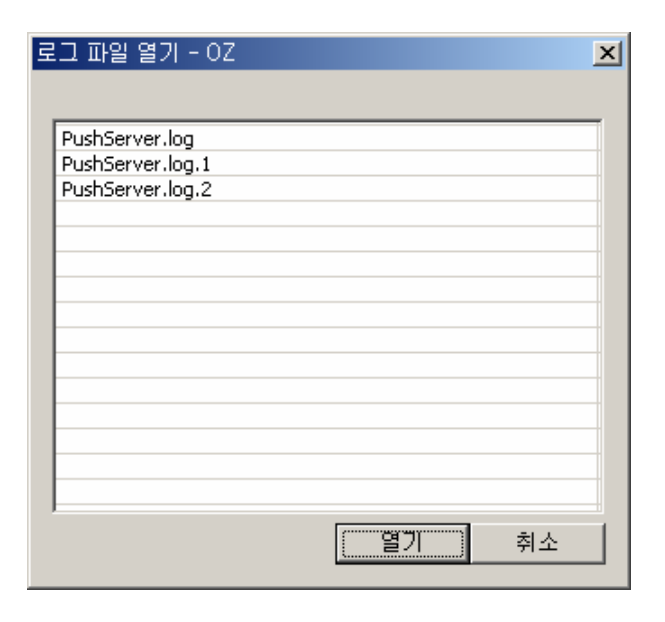

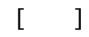

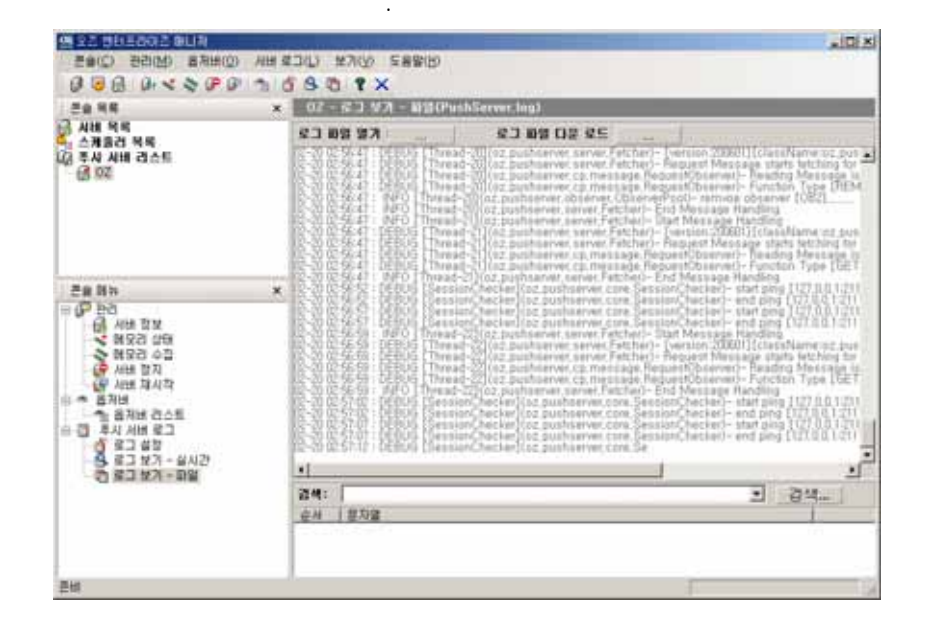

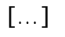

가 .

| 토 | 그 파일 다운 로드 - OZ  |    | ×  |
|---|------------------|----|----|
|   |                  |    |    |
|   | PushServer.log   |    |    |
|   | PushServer.log.1 |    |    |
|   | PushServer.log.2 |    |    |
|   |                  |    |    |
|   |                  |    |    |
|   |                  |    |    |
|   |                  |    |    |
|   |                  |    |    |
|   |                  |    |    |
|   |                  |    |    |
|   |                  |    |    |
|   |                  |    |    |
|   | Ē                | 저장 | 취소 |
|   |                  |    |    |

<Shift> <Ctrl>

가 .

| 로그 파일 다운 로드                           |                                       |                     |   |           | 2 ×                  |
|---------------------------------------|---------------------------------------|---------------------|---|-----------|----------------------|
| 저장 위치([):                             | 🚮 바탕 화면                               |                     | • | • 🗈 💣 🗔 • |                      |
| · · · · · · · · · · · · · · · · · · · | · 내 문서<br>내 컴퓨터<br>값네트워크 환경<br>· Temp |                     |   |           |                      |
| 네트웨크 환경                               | 파일 이름(N):<br>파일 형식(T):                | OZ log File (*.log) |   | 2         | 저장( <u>S</u> )<br>취소 |

[]